Publication No. SM8720-1 15APR10 Supersedes SM8720-1 07JAN10

# SERVICE MANUAL for the *Kodak EasyShare* C140 DIGITAL CAMERA Service Code: 8720 *Kodak EasyShare* CD14 DIGITAL CAMERA Service Code: 9986

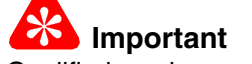

Qualified service personnel must repair this equipment.

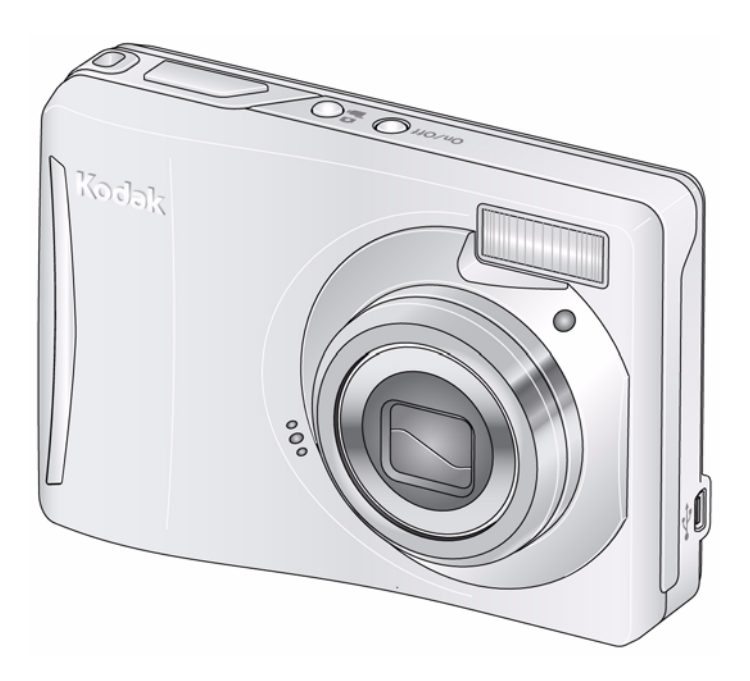

Confidential Restricted Information

KODAK SERVICE AND SUPPORT

**PLEASE NOTE** The information contained herein is based on the experience and knowledge relating to the subject matter gained by Eastman Kodak Company prior to publication.

No patent license is granted by this information.

Eastman Kodak Company reserves the right to change this information without notice, and makes no warranty, express or implied, with respect to this information. Kodak shall not be liable for any loss or damage, including consequential or special damages, resulting from any use of this information, even if loss or damage is caused by Kodak's negligence or other fault.

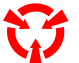

This equipment includes parts and assemblies sensitive to damage from electrostatic discharge. Use caution to prevent damage during all service procedures.

### **Table of Contents**

| Description                                                | Page |
|------------------------------------------------------------|------|
| Illustrated Parts List                                     | 4    |
| Necessary Materials.                                       | 4    |
| Serial Numbers                                             | 5    |
| Beference Table for New CAMERAS                            | 6    |
| Beference Table for Adjustment Procedures                  | 7    |
| Visual Index                                               | . 8  |
| Equipment Parts                                            | 9    |
| COVER AYS, BATTERY DOOR AYS and LCD                        | 9    |
| MAIN BOARD and STROBE BOARD AY                             | 11   |
| LENS and FRAME AYs                                         | 13   |
| Alphabetical Index                                         | 15   |
|                                                            | 16   |
| Error Codoc                                                | 10   |
| Traublashaating                                            | 10   |
|                                                            | 10   |
|                                                            | 10   |
|                                                            | 10   |
|                                                            | 17   |
|                                                            | 10   |
| MEMORT CARD                                                | 10   |
|                                                            | 10   |
| Communication                                              | 19   |
| <u>Communication</u>                                       | 19   |
| General Functions                                          | 20   |
| Checking the Date and Time Using the BACK UP BATTERY       | 21   |
| Checking the Date and Time Using the DACK-OF DATTENT       | 21   |
| Checking the "Video 8 TV Toot" Functions                   | 21   |
| Checking for Uniform Floch                                 | 22   |
| Checkent Presedures                                        | 20   |
| Checking the Concret Functions of the CAMERA               | 20   |
| Checking the Eirmware Version ACTUATION ELASH and DOWED ON | 20   |
|                                                            | 20   |
| Checking the Communication and Audia Eurotiana             | 20   |
| Checking the External Components of the CAMERA             | 21   |
|                                                            | 31   |
|                                                            | 32   |
| LENS AT, MAIN BUAKD, STRUBE BUAKD AT - "Snutter Delay"     | 32   |
| MASTER CAMERA - "Calibration of the MASTER CAMERA"         | 34   |
| LENS AY, MAIN BOARD: COD - "ISO_DBP_Shading"               | 36   |
| LENS AY, MAIN BOARD: Auto Focus - "EFA"                    | 38   |

| LENS AY, MAIN BOARD: CCD - "Run In WBP"                     |
|-------------------------------------------------------------|
| MAIN BOARD: Memory - "Reset"                                |
| MAIN BOARD, LCD - "Select LCD"                              |
| MAIN BOARD: Memory - "Serial Number"                        |
| Replacements                                                |
| LCD                                                         |
| Additional Service Procedures                               |
| Downloading the Files from the Partner Site                 |
| Installing the Altek Vista SERVICE SOFTWARE on the Computer |
| Doing the Configuration of the SERVICE SOFTWARE             |
| Checking the Connection to the SERVICE SOFTWARE             |
| Preparing the MEMORY CARDS for Service                      |
| Preparing the "C140 Shutter Delay" MEMORY CARD              |
| Preparing the "C140 Master Camera" MEMORY CARD              |
| Preparing the "C140 ISO_DBP_Shading" MEMORY CARD            |
| Preparing the "C140 EFA" MEMORY CARD                        |
| Preparing the "C140 Run In WBP" MEMORY CARD                 |
| Preparing the "C140 Video&TVTest" MEMORY CARD               |
| Preparing the "Select LCD" MEMORY CARD                      |
| Preparing the "C140 Self_Test" MEMORY CARD                  |
| Preparing the "C140 Reset" MEMORY CARD                      |
| Using the "HIDDEN MENU" of the CAMERA                       |
| Displaying the "HIDDEN MENU"                                |
| Checking for the Firmware Version and the Type of LCD       |
| Upgrading the Firmware Using the MEMORY CARD                |
| Diagrams                                                    |
| System Connections                                          |
| Schematics                                                  |
| MAIN BOARD                                                  |
| STROBE BOARD                                                |
| Component Layout                                            |
| MAIN BOARD                                                  |
| STROBE BOARD 8                                              |
| Publication History                                         |

## Section 1: Illustrated Parts List

### **Necessary Materials**

### Primary Tools

| Description                                                                             | Part No.        |
|-----------------------------------------------------------------------------------------|-----------------|
| ESD MAT                                                                                 | Region Provided |
| SCREWDRIVER - Phillips, No. 00 x 40 mm (1.57 in.)                                       | TL-5429         |
| SCREWDRIVER - Phillips, No. 000 x 40 mm (1.57 in.)                                      | TL-5430         |
| SCREWDRIVER - Phillips, No. 2 x 40 mm (1.57 in.)                                        | TL-5431         |
| SCREWDRIVER - Phillips, No. 0 x 50 mm (1.97 in.)                                        | TL-5432         |
| SCREWDRIVER - Milwaukee, cordless, with battery and charger, optional                   | TL-5424         |
| BATTERY for a POWER SCREWDRIVER - 2.4 V, optional                                       | TL-5422         |
| HEX ADAPTER - 0.40 mm (0.02 in.) bit, optional                                          | TL-5421         |
| BIT - power, 00 x 80 mm (3.14 in.), 4 mm (0.15 in.) drive, optional                     | TL-5423         |
| TWEEZERS - 2                                                                            | TL-1207         |
| TWEEZERS - special                                                                      | TL-5338         |
| STATION - soldering, for solder with no Pb                                              | Region Provided |
| SOLDERING IRON - 35 W, 188 - 204ºC (370 - 400ºF)                                        | TL-2818         |
| STATION - Weller, soldering, 50 W, optional                                             | TL-5412         |
| TIP - soldering iron, standard ST1, optional                                            | TL-5413         |
| TIP - soldering iron, single flat ST5, optional                                         | TL-5414         |
| TIP - soldering iron, conical ST7, optional                                             | TL-5415         |
| SOLDER REMOVAL TOOL                                                                     | Region Provided |
| FLASH CAPACITOR DISCHARGE TOOL - resistor minimum, 6.8 k $\Omega$                       | TL-5337         |
| DIGITAL VOLTMETER                                                                       | TL-4114         |
| DC POWER SUPPLY - 0 - 12 V, 5.0 A with clip leads, ez or alligator                      | Region Provided |
| AIR HOSE - optional                                                                     | Region Provided |
| Kodak LENS CLEANING PAPER                                                               | Region Provided |
| Kodak LENS CLEANER                                                                      | 1C8000          |
| COVER CLEANER - Johnson SHINE-UP FURNITURE WAX                                          | TL-5182         |
| Computer:                                                                               | Region Provided |
| Microsoft Windows XP OPERATING SYSTEM                                                   |                 |
| • <i>IBM</i> COMPUTER or compatible, with a <i>Pentium</i> PROCESSOR, 2.0 GHz or higher |                 |
| • 512 MB RAM                                                                            |                 |
| <ul> <li>40 GB hard disk space</li> </ul>                                               |                 |
| CD-ROM DRIVE                                                                            |                 |
| USB PORT                                                                                |                 |
| • 53 cm (21 in.) color MONITOR                                                          |                 |
| access to the INTERNET                                                                  |                 |
| Color VIDEO MONITOR                                                                     | Region Provided |
| FEEDBACK SOFTWARE                                                                       | Region Provided |
| LIGHT BOX - Arrowin LBF, 2001                                                           | Region Provided |
| LAMP - Arrowin LBF, 2001 light box, EVC/FGX, Phillips, 6958                             | Region Provided |

| Description                                                  | Part No.                |
|--------------------------------------------------------------|-------------------------|
| PAINT - gray, 18%, interior flat                             | Region Provided         |
|                                                              | Vendor:                 |
|                                                              | RC Shaheen              |
|                                                              | 1400 St. Paul Blvd.     |
|                                                              | Rochester, NY 14621     |
|                                                              | Telephone: 585-266-1500 |
|                                                              | MUR1597                 |
| TARGET - gray, 18%, with hook and loop tape                  | TL-5931                 |
| GEN 3 CUSTOM TEST FIXTURE                                    | TL-5912                 |
| GEN 3 FIXTURE CAMERA PLATE - new, optional                   | 4F9373                  |
| SHROUD - GEN 3 CUSTOM TEST FIXTURE - optional                | TL-5910                 |
| TRIPOD - Bogen, Model 3021s                                  | TL-5176                 |
| TRIPOD HEAD - Bogen, Model 3047                              | TL-5206                 |
| OPTRONICS PHOTOMETER/DETECTOR - Graseby                      | Region Provided         |
| COLOR TEMPERATURE METER - Gossen Color Pro 3F, or equivalent | Region Provided         |
| AUTO METER VF - Konica Minolta                               | Region Provided         |
| TAPE - masking                                               | Region Provided         |

#### **Special Tools**

| Description                                                                        | Part No.        |
|------------------------------------------------------------------------------------|-----------------|
| Kodak Ni-MH RECHARGEABLE DIGITAL CAMERA BATTERIES, AA, 2                           | 122 3353        |
| Kodak OXY-ALKALINE DIGITAL CAMERA BATTERY, AA, 2                                   | 892 2338        |
| Kodak ALKALINE BATTERY                                                             | Region Provided |
| USB CABLE, 8-pin, Model U-8, for Kodak EasyShare DIGITAL CAMERAS                   | 3F9887          |
| A/V CABLE, Model AV-8, 8-pin, for Kodak EasyShare DIGITAL CAMERAS                  | 811 8390        |
| SD, MMC or SDHC MEMORY CARD                                                        | Region Provided |
| SERVICE SOFTWARE - "Vista for Service V4.1.1.4"                                    | *               |
| Firmware file "kC140.fw"                                                           | *               |
| Note                                                                               |                 |
| If new firmware is released, the upgrade version is on the "Support Center" of the |                 |
| Kodak.com Web Site.                                                                |                 |
| Kodak EasyShare SOFTWARE, Version 5.0.2, 5.1, or 5.2                               | Region Provided |

\* This file is on the Kodak Partner Site.

#### Publications

| Publication No. | Title                                                |  |
|-----------------|------------------------------------------------------|--|
| XP9999-52       | USER GUIDE for the GEN 3 CUSTOM TEST FIXTURE with T4 |  |

### **Serial Numbers**

The configuration of the serial numbers is:

| Description                         | Serial Numbers |
|-------------------------------------|----------------|
| Kodak EasyShare C140 DIGITAL CAMERA | "KCGLE"        |
|                                     | • "KBULE"      |
| Kodak EasyShare CD14 DIGITAL CAMERA | "KCGLM"        |

### **Reference Table for New CAMERAS**

Use the following catalog numbers to order a replacement CAMERA if the CAMERA is under warranty and cannot be repaired, or to order a MASTER CAMERA.

#### C140

| Region                                    | Language                       | Color         | Catalog or Part No. |
|-------------------------------------------|--------------------------------|---------------|---------------------|
| Americas and Canada - SENSORMATIC and     | English                        | Silver-beige  | 812 3119            |
| CHECKPOINT TAGS                           | French                         | Red           | 880 8453            |
|                                           | <ul> <li>Spanish</li> </ul>    | Aqua          | 178 7712            |
|                                           | <ul> <li>Portuguese</li> </ul> | Orange        | 814 5476            |
| Europe, Africa, and the Middle East       | English                        | Silver-beige  | 846 4208            |
|                                           | French                         | Red           | 168 0420            |
|                                           | German                         | Aqua/Bundle   | 814 4693            |
|                                           | Dutch                          |               |                     |
|                                           | <ul> <li>Italian</li> </ul>    |               |                     |
|                                           | <ul> <li>Spanish</li> </ul>    |               |                     |
|                                           | <ul> <li>Portuguese</li> </ul> |               |                     |
|                                           | <ul> <li>Russian</li> </ul>    |               |                     |
|                                           | Turkish                        |               |                     |
|                                           | Polish                         |               |                     |
|                                           | Greek                          |               |                     |
| Greater Asia                              | English                        | Silver-beige  | 126 5545            |
|                                           | Chinese,                       | Red           | 806 7092            |
|                                           | simplified                     | Aqua/Bundle   | 842 2990            |
|                                           | Korean                         |               |                     |
|                                           | • Thai                         |               |                     |
| Kodak Service & Support - retail, class B | English                        | Silver-beige  | 113 6852            |
|                                           |                                | Red           | 161 9758            |
|                                           |                                | Aqua/Bundle   | 896 1815            |
|                                           |                                | Orange/Bundle | 101 4109            |

#### CD14

| Region                                    | Language                                 | Color        | Catalog or Part No. |
|-------------------------------------------|------------------------------------------|--------------|---------------------|
| Americas and Canada - SENSORMATIC and     | English                                  | Silver-beige | 197 6133            |
| CHECKPOINT TAGS                           | French                                   | Red          | 117 5694            |
|                                           | <ul> <li>Spanish</li> </ul>              | Silver       | 110 6244            |
|                                           | <ul> <li>Portuguese</li> </ul>           |              |                     |
| Kodak Service & Support - retail, class B | vice & Support - retail, class B English |              | 112 9543            |
|                                           |                                          | Red          | 154 7348            |

## **Reference Table for Adjustment Procedures**

| After installing: | Do:                                                                         |  |  |  |
|-------------------|-----------------------------------------------------------------------------|--|--|--|
| LENS AY or CCD    | • LENS AY, MAIN BOARD, STROBE BOARD AY - "Shutter Delay" on Page 32         |  |  |  |
|                   | <ul> <li>LENS AY, MAIN BOARD: CCD - "ISO_DBP_Shading" on Page 36</li> </ul> |  |  |  |
|                   | <ul> <li>LENS AY, MAIN BOARD: Auto Focus - "EFA" on Page 38</li> </ul>      |  |  |  |
|                   | <ul> <li>LENS AY, MAIN BOARD: CCD - "Run_In_WBP" on Page 40</li> </ul>      |  |  |  |
| MAIN BOARD        | • LENS AY, MAIN BOARD, STROBE BOARD AY - "Shutter Delay" on Page 32         |  |  |  |
|                   | <ul> <li>LENS AY, MAIN BOARD: CCD - "ISO_DBP_Shading" on Page 36</li> </ul> |  |  |  |
|                   | <ul> <li>LENS AY, MAIN BOARD: Auto Focus - "EFA" on Page 38</li> </ul>      |  |  |  |
|                   | <ul> <li>LENS AY, MAIN BOARD: CCD - "Run_In_WBP" on Page 40</li> </ul>      |  |  |  |
|                   | MAIN BOARD: Memory - "Reset" on Page 42                                     |  |  |  |
|                   | MAIN BOARD: Memory - "Serial Number" on Page 45                             |  |  |  |
| STROBE BOARD AY   | LENS AY, MAIN BOARD, STROBE BOARD AY - "Shutter Delay" on Page 32           |  |  |  |

### **Visual Index**

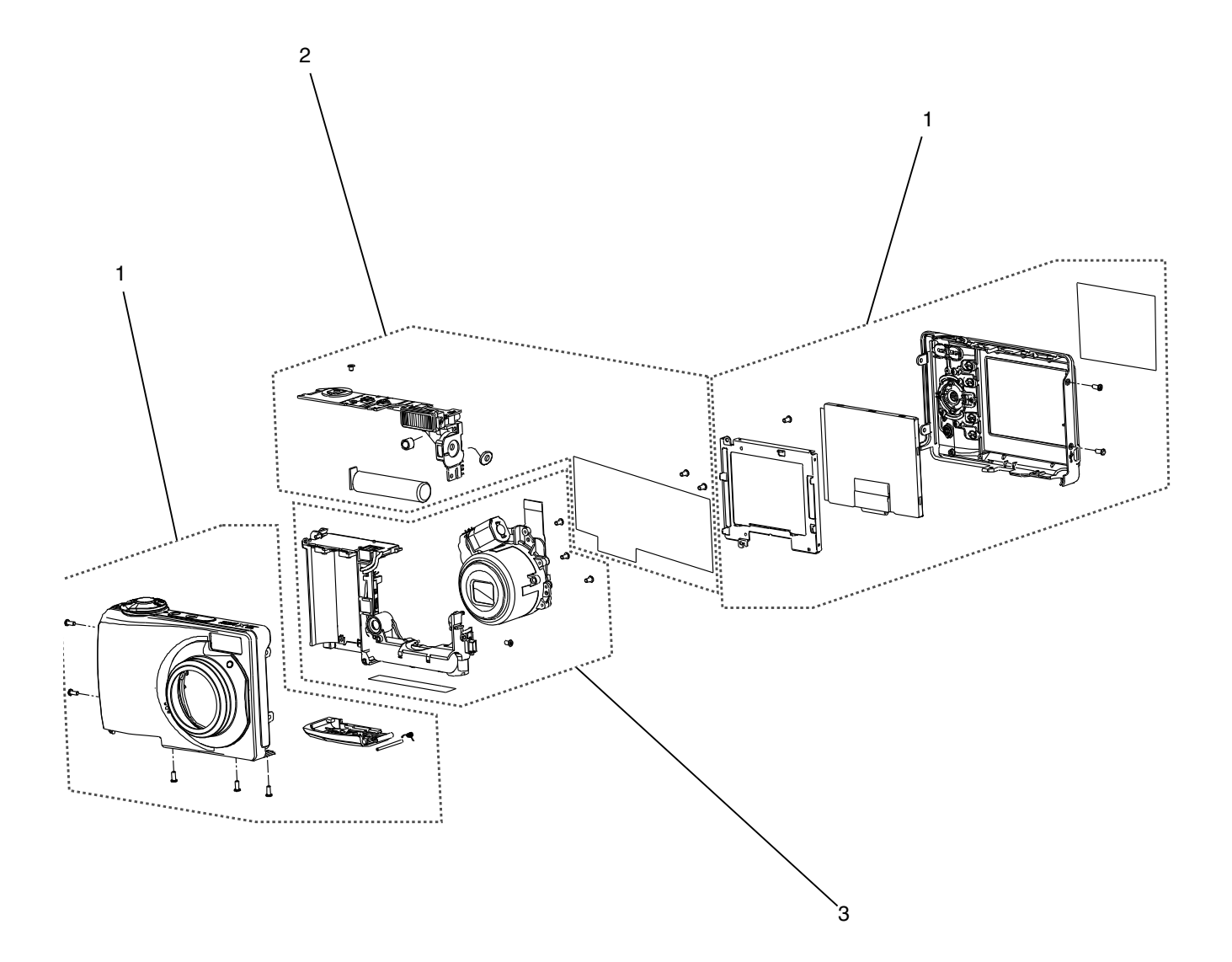

P323\_1001DCA P323 1001DC

| Item | Description                                     |
|------|-------------------------------------------------|
| 1    | "COVER AYs, BATTERY DOOR AYs and LCD" on Page 9 |
| 2    | "MAIN BOARD and STROBE BOARD AY" on Page 11     |
| 3    | "LENS and FRAME AYs" on Page 13                 |

### **Equipment Parts**

Caution

- Dangerous Voltage
- Before you remove the BACK COVER AY, you must remove, if installed:
  - MEMORY CARD
  - BATTERIES
- You must do a discharge of the STROBE CAPACITOR after you remove the FRONT COVER AY.

Figure 1 COVER AYs, BATTERY DOOR AYs and LCD

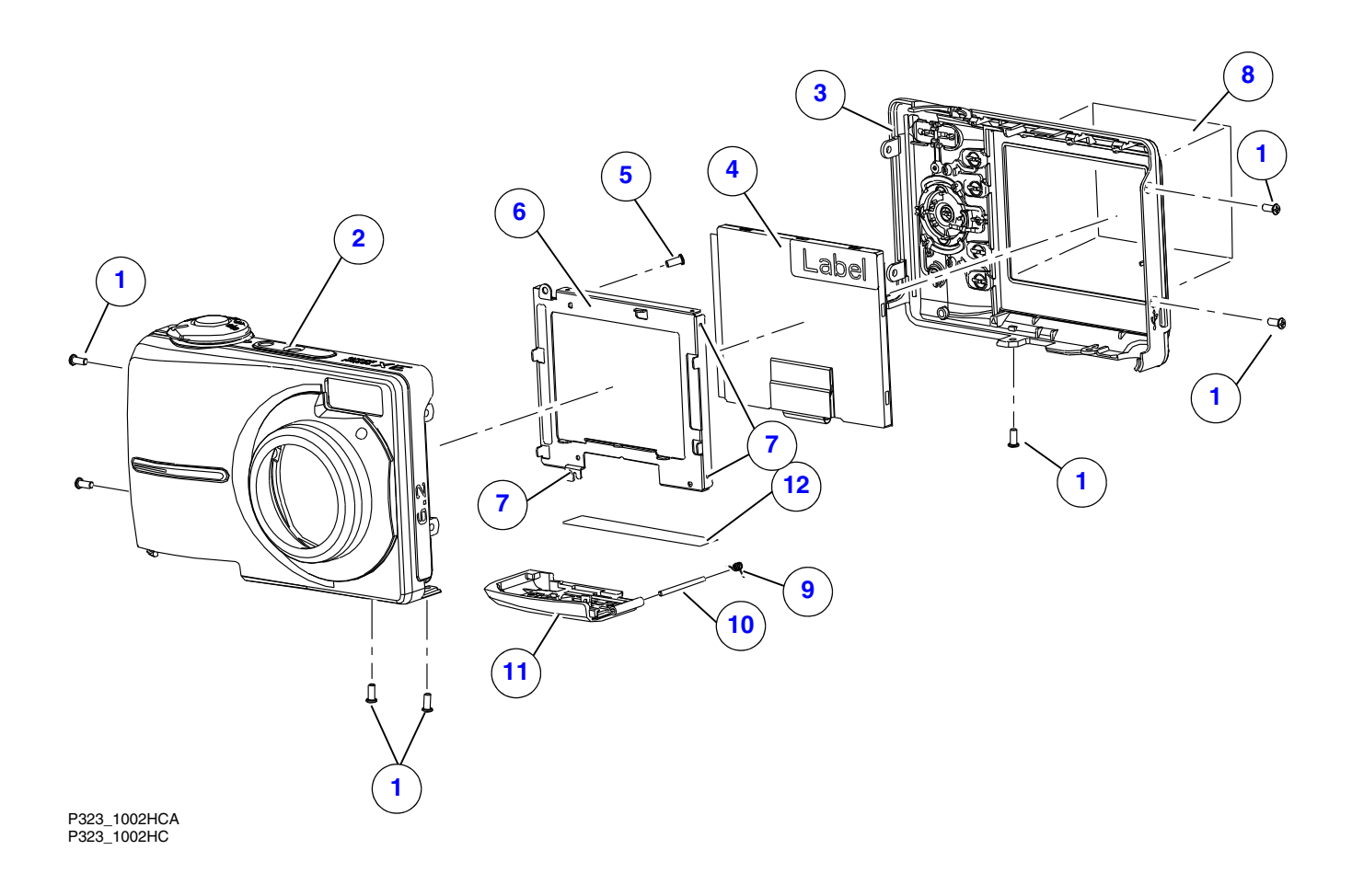

| Item | Part No. | Description                                 | Quantity | Notes                                           |
|------|----------|---------------------------------------------|----------|-------------------------------------------------|
| 1    | 3F9937   | SCREW - PH, TAP, 1.7 x 4.0 Ni               | 7        |                                                 |
| 2    | 8H2131   | COVER AY - front, silver-beige              | 1        |                                                 |
|      | 8H2138   | COVER AY - front, red                       | 1        |                                                 |
|      | 8H2141   | COVER AY - front, aqua                      | 1        |                                                 |
|      | 8H2480   | COVER AY - front, orange                    | 1        |                                                 |
|      | 8H2984   | COVER AY - front, silver, CD14              | 1        |                                                 |
| 3    | 8H2132   | COVER AY - back, silver-beige, C140         | 1        |                                                 |
|      | 8H2483   | COVER AY - back, silver-beige, CD14         | 1        |                                                 |
|      | 8H2139   | COVER AY - back, red, C140                  | 1        |                                                 |
|      | 8H2484   | COVER AY - back, red, CD14                  | 1        |                                                 |
|      | 8H2142   | COVER AY - back, aqua, C140                 | 1        |                                                 |
|      | 8H2481   | COVER AY - back, orange, C140               | 1        |                                                 |
|      | 8H2985   | COVER AY - back, black, CD14                | 1        | Installs with the silver 8H2984.                |
| 4    | 8H2041   | LCD - AUO, AO24CN02, 6.0 cm (2.36 in.)      | 1        |                                                 |
| 5    | 2F6924   | SCREW - PTP, TAP, 1.7 x 3.5, H = 0.6, black | 1        |                                                 |
| 6    | 4F8649   | HOLDER - LCD                                | 1        | See the <u>"LCD" on Page 47</u> .               |
| 7    |          | SOLDER JOINT                                | 3        | For the LCD HOLDER.                             |
| 8    | 8H2144   | FILM - protect, LCD                         | 1        | You can also use 3F9938.                        |
| 9    | 3F9936   | SPRING - battery door                       | 1        |                                                 |
| 10   | 3F9935   | HINGE - battery door                        | 1        |                                                 |
| 11   | 8H2133   | DOOR AY - battery, silver-beige             | 1        |                                                 |
|      | 8H2140   | DOOR AY - battery, red                      | 1        |                                                 |
|      | 8H2143   | DOOR AY - battery, aqua                     | 1        |                                                 |
|      | 8H2482   | DOOR AY - battery, orange                   | 1        |                                                 |
|      | 8H2986   | DOOR AY - battery, silver, CD14             | 1        | Installs with the silver 8H2984.                |
| 12   | 8H2145   | LABEL - power, silver-beige, C140           | 1        |                                                 |
|      | 8H2485   | LABEL - power, silver-beige, CD14           | 1        |                                                 |
|      | 3F9345   | STRAP - wrist, black                        | 1        | <ul> <li>Not visible in the graphic.</li> </ul> |
|      |          |                                             |          | • You can also use 3F8616.                      |

#### Figure 1 COVER AYs, BATTERY DOOR AYs and LCD

# Caution

- Dangerous Voltage
- You must do a discharge of the STROBE CAPACITOR after you remove the FRONT COVER AY.
- For replacement of the MAIN BOARD, you must remove the CCD from the old MAIN BOARD and install the CCD onto the new MAIN BOARD.

#### Figure 2 MAIN BOARD and STROBE BOARD AY

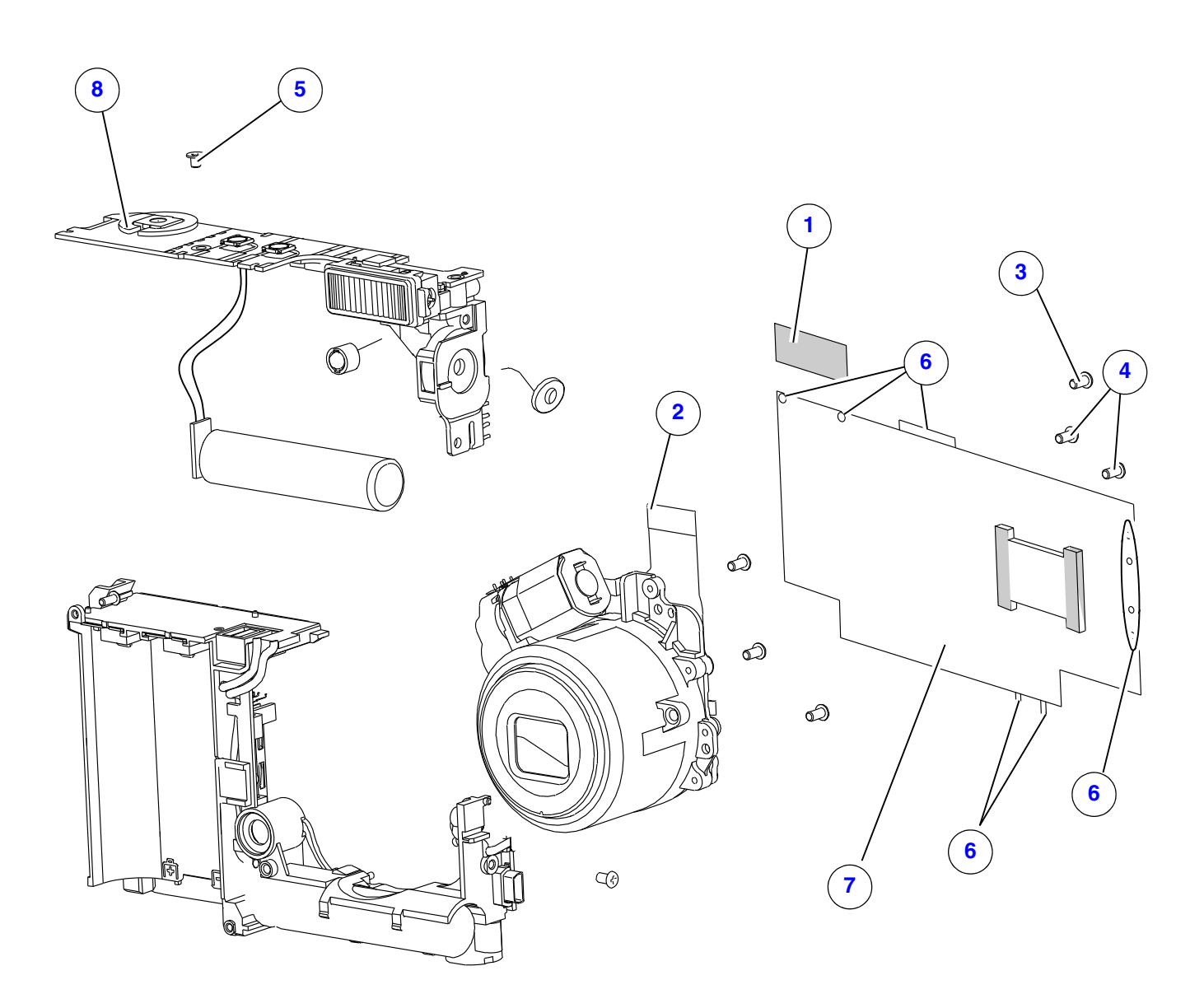

P323\_1003DCA P323\_1003DC

#### SERVICE MANUAL

| Item | Part No. | Description                              | Quantity | Notes                                                                                          |
|------|----------|------------------------------------------|----------|------------------------------------------------------------------------------------------------|
| 1    |          | TAPE - Mylar                             | 1        | For the BATTERY CONTACTS.                                                                      |
| 2    |          | FPC                                      | 1        |                                                                                                |
| 3    | 2F6924   | SCREW - PTP, TAP, 1.7 x 3.5, H = 0.6,    | 6        |                                                                                                |
|      |          | black                                    |          |                                                                                                |
| 4    | 4F8595   | SCREW - PH, TAP, 1.4 x 2.0, black        | 2        |                                                                                                |
| 5    | 2F6923   | SCREW - PTP, TAP, 1.7 x 2, 3.2 x 0.3, Ni | 1        |                                                                                                |
| 6    |          | SOLDER JOINT                             | 19       | <ul> <li>Between MAIN BOARD and<br/>STROBE BOARD AY - 10</li> </ul>                            |
|      |          |                                          |          | Wires to:                                                                                      |
|      |          |                                          |          | – BATTERY CONTACTS - 3                                                                         |
|      |          |                                          |          | <ul> <li>LED at the top left (green &amp;<br/>white) of the MAIN BOARD - 2</li> </ul>          |
|      |          |                                          |          | <ul> <li>BUZZER CABLE on the left<br/>(red &amp; black) of the MAIN<br/>BOARD - 2</li> </ul>   |
|      |          |                                          |          | <ul> <li>MICROPHONE at the bottom<br/>(yellow &amp; blue) of the MAIN<br/>BOARD - 2</li> </ul> |
| 7    | 8H2137   | BOARD - main                             | 1        |                                                                                                |
|      | 8H2365   | BOARD AY - main, GAR only                | 1        | Includes:                                                                                      |
|      |          |                                          |          | – MAIN BOARD                                                                                   |
|      |          |                                          |          | – CCD                                                                                          |
|      |          |                                          |          | – METAL PLATE                                                                                  |
|      |          |                                          |          | Not in stock at this time.                                                                     |
| 8    | 8H2136   | BOARD AY - strobe                        | 1        |                                                                                                |
|      | 3F6205   | FUSE - 2.5 A, F600                       | 2        | See <u>"MAIN BOARD, Top" on Page 78</u> .                                                      |
|      | 3F6204   | FUSE - 1.25 A, F800                      | 2        | See <u>"STROBE BOARD, Top" on</u>                                                              |
|      |          |                                          |          | Page 80.                                                                                       |

#### Figure 2 MAIN BOARD and STROBE BOARD AY

# Caution

- Dangerous Voltage
- You must do a discharge of the STROBE CAPACITOR after you remove the FRONT COVER AY.
- The LENS AY with the CCD also has a RUBBER BOOT and an UV-IR CUT FILTER that must remain with the LENS AY.
- · For replacement of the LENS AY only, you must:
  - remove the new CCD from the new LENS AY
  - use the old RUBBER BOOT and the old UV-IR CUT FILTER
  - install the new LENS AY with the old CCD
- For replacement of the LENS AY and the CCD:
  - remove the old CCD from the MAIN BOARD
  - remove the new CCD from the LENS AY
  - install the new CCD onto the MAIN BOARD
  - install the new RUBBER BOOT, UV-IR CUT FILTER and LENS AY
- For replacement of the CCD only:
  - remove the old CCD from the MAIN BOARD
  - remove the new CCD from a new LENS AY
  - install the new CCD onto the MAIN BOARD
- New CCDs and UV-IR CUT FILTERS are available for replacement parts.

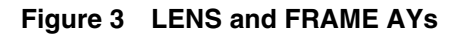

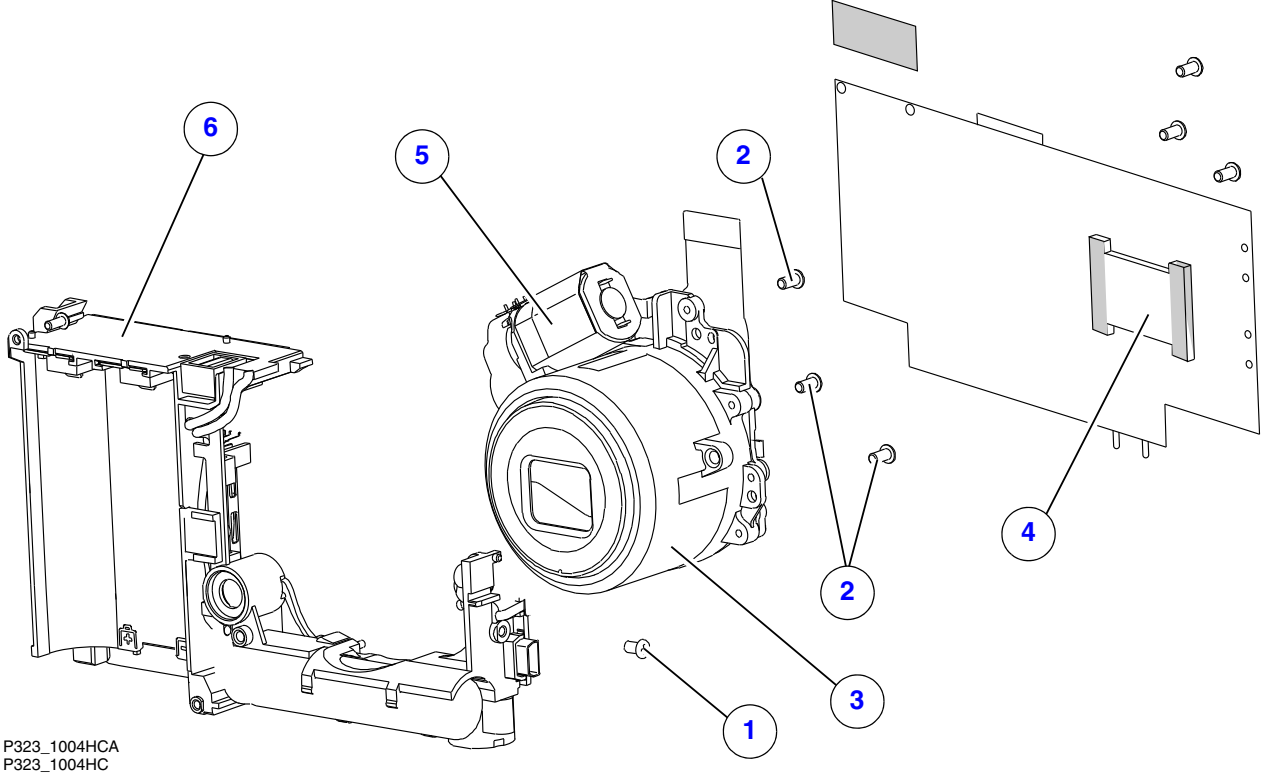

| Figure 3 LENS and FRAME AYs |          |                                             |          |                             |
|-----------------------------|----------|---------------------------------------------|----------|-----------------------------|
| Item                        | Part No. | Description                                 | Quantity | Notes                       |
| 1                           | 2F6924   | SCREW - PTP, TAP, 1.7 x 3.5, H = 0.6, black | 1        |                             |
| 2                           | 3F9937   | SCREW - PH, TAP, 1.7 x 4.0 Ni               | 3        | For the LENS AY.            |
| 3                           | 8H2134   | LENS AY - with CCD                          | 1        |                             |
|                             | 8H2146   | LENS AY - without CCD                       | 1        |                             |
| 4                           | 8H2364   | CCD                                         | 1        | Includes the METAL PLATE.   |
| 5                           |          | TAPE - Mylar                                | 1        | For the LENS MOTOR.         |
| 6                           | 8H2135   | FRAME AY                                    | 1        |                             |
|                             | 8H2366   | FILTER - UV-IR cut                          | 1        | Not visible in the graphic. |

# Section 2: Alphabetical Index

| Part No. | Description                                 | Figure No.     |
|----------|---------------------------------------------|----------------|
| 8H2364   | CCD                                         | <u>3</u>       |
| 8H2137   | BOARD - main                                | <u>2</u>       |
| 8H2365   | BOARD AY - main, GAR only                   | 2              |
| 8H2136   | BOARD AY - strobe                           | 2              |
| 8H2142   | COVER AY - back, aqua, C140                 | 1              |
| 8H2985   | COVER AY - back, black, CD14                | 1              |
| 8H2481   | COVER AY - back, orange, C140               | 1              |
| 8H2139   | COVER AY - back, red, C140                  | 1              |
| 8H2484   | COVER AY - back, red, CD14                  | 1              |
| 8H2132   | COVER AY - back, silver-beige, C140         | 1              |
| 8H2483   | COVER AY - back, silver-beige, CD14         | 1              |
| 8H2141   | COVER AY - front, aqua                      | 1              |
| 8H2480   | COVER AY - front, orange                    | 1              |
| 8H2138   | COVER AY - front, red                       | 1              |
| 8H2984   | COVER AY - front, silver, CD14              | 1              |
| 8H2131   | COVER AY - front, silver-beige              | 1              |
| 8H2143   | DOOR AY - battery, aqua                     | 1              |
| 8H2482   | DOOR AY - battery, orange                   | 1              |
| 8H2140   | DOOR AY - battery, red                      | 1              |
| 8H2986   | DOOR AY - battery, silver, CD14             | 1              |
| 8H2133   | DOOR AY - battery, silver-beige             | 1              |
| 8H2144   | FILM - protect, LCD                         | 1              |
| 8H2366   | FILTER - UV-IR cut                          | <u>3</u>       |
|          | FPC                                         | <u>2</u>       |
| 8H2135   | FRAME AY                                    | <u>3</u>       |
| 3F6204   | FUSE - 1.25 A, F800                         | <u>2</u>       |
| 3F6205   | FUSE - 2.5 A, F600                          | <u>2</u>       |
| 3F9935   | HINGE - battery door                        | 1              |
| 4F8649   | HOLDER - LCD                                | 1              |
| 8H2145   | LABEL - power, silver-beige, C140           | 1              |
| 8H2485   | LABEL - power, silver-beige, CD14           | 1              |
| 8H2041   | LCD - AUO, AO24CN02, 6.0 cm (2.36 in.)      | 1              |
| 8H2134   | LENS AY - with CCD                          | <u>3</u>       |
| 8H2146   | LENS AY - without CCD                       | <u>3</u>       |
| 4F8595   | SCREW - PH, TAP, 1.4 x 2.0, black           | <u>2</u>       |
| 3F9937   | SCREW - PH, TAP, 1.7 x 4.0 Ni               | <u>1, 3</u>    |
| 2F6923   | SCREW - PTP, TAP, 1.7 x 2, 3.2 x 0.3, Ni    | 2              |
| 2F6924   | SCREW - PTP, TAP, 1.7 x 3.5, H = 0.6, black | <u>1, 2, 3</u> |
|          | SOLDER JOINT                                | <u>1, 2</u>    |
| 3F9936   | SPRING - battery door                       | 1              |
| 3F9345   | STRAP - wrist, black                        | 1              |
|          | TAPE - Mylar                                | <u>2, 3</u>    |

**Alphabetical Index** 

## Section 3: Diagnostics

### **Error Codes**

There are no error codes for this CAMERA.

### Troubleshooting

### LENS AY

| Description                                                                                     | Recommended Action                                                                              |
|-------------------------------------------------------------------------------------------------|-------------------------------------------------------------------------------------------------|
| <ul> <li>The LENS does not retract or extend during<br/>energizing or de-energizing.</li> </ul> | <ol> <li>Check the FPC CABLE from the MOTOR to J500<br/>CONNECTOR on the MAIN BOARD.</li> </ol> |
| <ul> <li>An error code displays during the zoom.</li> </ul>                                     | 2. If necessary, do a replacement of:                                                           |
|                                                                                                 | • LENS AY                                                                                       |
|                                                                                                 | MAIN BOARD                                                                                      |

### LCD

| Description                                                          | Recommended Action                                                                      |
|----------------------------------------------------------------------|-----------------------------------------------------------------------------------------|
| The LCD does not energize.                                           | <ol> <li>Check the FPC from the LCD to CONNECTOR J400 on the<br/>MAIN BOARD.</li> </ol> |
|                                                                      | 2. If necessary, do a replacement of:                                                   |
|                                                                      | • LCD                                                                                   |
|                                                                      | MAIN BOARD                                                                              |
| • The LCD energizes, but the screen is blank.                        | 1. Check:                                                                               |
| <ul> <li>Horizontal or vertical lines display on the LCD.</li> </ul> | <ul> <li>FPC from LCD to CONNECTOR J400 on the MAIN<br/>BOARD</li> </ul>                |
| <ul> <li>Malfunction of pixels occurs on the LCD.</li> </ul>         | <ul> <li>SOLDER JOINTS of the CCD on the MAIN BOARD</li> </ul>                          |
|                                                                      | 2. If necessary, do a replacement of:                                                   |
|                                                                      | • LCD                                                                                   |
|                                                                      | • LENS AY                                                                               |
|                                                                      | MAIN BOARD                                                                              |
| The video function is not operating correctly.                       | 1. Check:                                                                               |
|                                                                      | <ul> <li>FPC from LCD to CONNECTOR J400 on the MAIN<br/>BOARD</li> </ul>                |
|                                                                      | <ul> <li>SOLDER JOINTS of the CCD on the MAIN BOARD</li> </ul>                          |
|                                                                      | 2. If necessary, do a replacement of:                                                   |
|                                                                      | • LCD                                                                                   |
|                                                                      | MAIN BOARD                                                                              |

### LED

| Description                                       | Recommended Action                                                                 |
|---------------------------------------------------|------------------------------------------------------------------------------------|
| The STATUS LED does not illuminate.               | <ol> <li>Check the SOLDER from the SHUTTER BOARD to the<br/>MAIN BOARD.</li> </ol> |
|                                                   | 2. If necessary, do a replacement of:                                              |
|                                                   | • LED                                                                              |
|                                                   | MAIN BOARD                                                                         |
| The SELF-TIMER LED does not operate<br>correctly. | <ol> <li>Check the SOLDER of the LED CABLE on the MAIN<br/>BOARD.</li> </ol>       |
|                                                   | 2. If necessary, do a replacement of:                                              |
|                                                   | • LED                                                                              |
|                                                   | MAIN BOARD                                                                         |

### FLASH

| Description                                    | Recommended Action                                                                                                    |  |  |
|------------------------------------------------|----------------------------------------------------------------------------------------------------|--|--|
| The FLASH does not energize.                   | 1. Check that the correct mode of the FLASH is selected.                                                                            |  |  |
|                                                | <ol> <li>Measure the voltage of the STROBE CAPACITOR across<br/>both ends of the LAMP. The voltage should be &gt; 300 V.</li> </ol> |  |  |
|                                                | 3. Check that the TRIGGER WIRE is soldered correctly.                                                                               |  |  |
|                                                | 4. If necessary, do a replacement of:                                                                                               |  |  |
|                                                | SHUTTER BOARD                                                                                                    |  |  |
|                                                | FLASH LAMP                                                                                                    |  |  |
| The FLASH operates in the "Fill Flash" mode,   | 1. Check the brightness of the environment.                                                                                         |  |  |
| but does not operate in the "Auto Flash" mode. | 2. If necessary, do a replacement of the SHUTTER BOARD.                                                                             |  |  |
| Smoke emits from the CAMERA when the           | Check:                                                                                                    |  |  |
| FLASH is actuated.                             | <ul> <li>connection of the metal PLATE between the<br/>CAPACITOR AY and the SHUTTER BOARD</li> </ul>                                |  |  |
|                                                | <ul> <li>FLASH COVER or REFLECTOR AY has no debris</li> </ul>                                                                       |  |  |
|                                                | <ul> <li>If necessary, do a replacement of the SHUTTER BOARD.</li> </ul>                                                            |  |  |
| The LAMP for the FLASH is dark.                | <ol> <li>Check the connection of the metal PLATE between the<br/>FLASH AY and the SHUTTER BOARD.</li> </ol>                         |  |  |
|                                                | 2. If necessary, do a replacement of:                                                                                               |  |  |
|                                                | <ul> <li>CAPACITOR AY that includes the FLASH AY</li> </ul>                                                                         |  |  |
|                                                | SHUTTER BOARD                                                                                                    |  |  |

### **MEMORY CARD**

| Description                               | Recommended Action                                                                |
|-------------------------------------------|-----------------------------------------------------------------------------------|
| The CAMERA does not recognize the MEMORY  | 1. Use a new MEMORY CARD.                                                         |
| CARD.                                     | 2. Check:                                                                         |
|                                           | <ul> <li>"Image Storage" option is set to "Auto"</li> </ul>                       |
|                                           | <ul> <li>SOCKET of the MEMORY CARD on the MAIN BOARD<br/>has no damage</li> </ul> |
|                                           | 3. If necessary, do a replacement of the MAIN BOARD.                              |
| Images are not stored on the MEMORY CARD. | 1. Use a new MEMORY CARD.                                                         |
|                                           | 2. Check:                                                                         |
|                                           | <ul> <li>position of the WRITE PROTECT SWITCH on the<br/>MEMORY CARD</li> </ul>   |
|                                           | <ul> <li>"Image Storage" option is set to "Auto"</li> </ul>                       |
|                                           | <ul> <li>SOCKET of the MEMORY CARD on the MAIN BOARD<br/>has no damage</li> </ul> |
|                                           | 3. Format the MEMORY CARD and capture an image again.                             |
|                                           | 4. If necessary, do a replacement of the MAIN BOARD.                              |

### Power

| Description                   | Recommended Action                                                                     |
|-------------------------------|----------------------------------------------------------------------------------------|
| The CAMERA does not energize. | 1. Check:                                                                              |
|                               | <ul> <li>power source for the CAMERA</li> </ul>                                        |
|                               | <ul> <li>SOLDER JOINTS of the BATTERY CONTACTS to the<br/>MAIN BOARD</li> </ul>        |
|                               | <ul> <li>FUSE F600 on the MAIN BOARD. If necessary, install a<br/>new FUSE.</li> </ul> |
|                               | 2. Diagnose the MODULE that has the malfunction.                                       |
|                               | <ul> <li>Disconnect all MODULES from the MAIN BOARD.</li> </ul>                        |
|                               | <ul> <li>Connect the MODULES one at a time, until the FUSE opens.</li> </ul>           |
|                               | 3. If necessary, do a replacement of:                                                  |
|                               | MAIN BOARD                                                                             |
|                               | SHUTTER BOARD                                                                          |

### Image Quality

| Description                                                                            | Recommended Action                                                                                                    |
|----------------------------------------------------------------------------------------|----------------------------------------------------------------------------------------------------|
| The image on the LCD is not in focus.                                                  | 1. Check:                                                                                                    |
|                                                                                        | <ul> <li>results of the <u>"LENS AY, MAIN BOARD: Auto Focus -</u><br/><u>"EFA"</u> on Page 38 test are within the specification for<br/>the CAMERA</li> </ul> |
|                                                                                        | <ul> <li>FPC CABLE from the MOTOR to J500 CONNECTOR<br/>on the MAIN BOARD</li> </ul>                                                                          |
|                                                                                        | 2. If necessary, do a replacement of:                                                                                                    |
|                                                                                        | • LENS AY                                                                                                    |
|                                                                                        | MAIN BOARD                                                                                                    |
| <ul><li>The images are black.</li><li>The color of the image is not correct.</li></ul> | 1. Check the SOLDER JOINTS of the CCD on the MAIN BOARD.                                                                                                    |
|                                                                                        | 2. If necessary, do a replacement of:                                                                                                    |
|                                                                                        | • LENS AY                                                                                                    |
|                                                                                        | MAIN BOARD                                                                                                    |
| <ul><li>The images are too light.</li><li>The images are too dark.</li></ul>           | 1. Check the results of the <u>"LENS AY, MAIN BOARD, STROBE</u><br>BOARD AY - "Shutter Delay"" on Page 32.                                                    |
| Ŭ                                                                                      | 2. If necessary, do a replacement of:                                                                                                    |
|                                                                                        | • LENS AY                                                                                                    |
|                                                                                        | MAIN BOARD                                                                                                    |
| The images have pixels that are continually energized.                                 | Do a replacement of the MAIN BOARD.                                                                                                    |

### Communication

| Description                                            | Recommended Action                                                                     |
|--------------------------------------------------------|----------------------------------------------------------------------------------------|
| The CAMERA does not download images from the USB PORT. | <ol> <li>Connect the CAMERA to the computer to check for<br/>communication.</li> </ol> |
|                                                        | 2. Check for damage to:                                                                |
|                                                        | <ul> <li>USB CONNECTOR to the PINS on the J600 on the<br/>MAIN BOARD</li> </ul>        |
|                                                        | USB PORT                                                                               |
|                                                        | 3. If necessary, do a replacement of the MAIN BOARD.                                   |

### **General Functions**

| Description                           | Recommended Action                                                                                          |
|---------------------------------------|----------------------------------------------------------------------------------------------------|
| One or more do not operate correctly: | 1. Check for damage to:                                                                                     |
| "Zoom" BUTTON                         | BUTTONS                                                                                                    |
| <ul> <li>"Delete" BUTTON</li> </ul>   | <ul> <li>UI PANEL AY inside the BACK COVER AY</li> </ul>                                                    |
| "Menu" BUTTON                         | <ul> <li>UI CIRCUIT on the MAIN BOARD</li> <li>If necessary, do a replacement of the MAIN BOARD.</li> </ul> |
| "Info" BUTTON                         |                                                                                                    |
| <ul> <li>"Review" BUTTON</li> </ul>   |                                                                                                    |
| <ul> <li>4-WAY BUTTON</li> </ul>      |                                                                                                    |
| "OK" BUTTON                           |                                                                                                    |
| <ul> <li>"share" BUTTON</li> </ul>    |                                                                                                    |
| The SHUTTER BUTTON does not operate   | 1. Check for damage to:                                                                                     |
| correctly.                            | BUTTONS                                                                                                    |
|                                       | <ul> <li>SOLDER JOINTS from the SHUTTER BOARD to the<br/>MAIN BOARD</li> </ul>                              |
|                                       | 2. If necessary, do a replacement of the SHUTTER BOARD.                                                     |

### **Diagnostic Tests**

### Checking the Date and Time Using the BACK-UP BATTERY

- [1] Insert RECHARGEABLE BATTERIES with a full charge into the CAMERA to apply 3.7 V to the BACK-UP BATTERY or STORAGE CAPACITOR.
- [2] Energize the CAMERA.
- [3] Set the correct date and time.
- [4] De-energize the CAMERA.
- [5] Wait a minimum of 24 hours.
- [6] Remove the RECHARGEABLE BATTERIES for more than 10 minutes.
- [7] Insert the RECHARGEABLE BATTERIES into the CAMERA.
- [8] Energize the CAMERA.
- [9] Check the date and time.

#### Note

The date and time must be correct within 30 seconds.

#### Checking the Power On "SelfAndKeytest"

- [1] Do "Preparing the "C140 Self\_Test" MEMORY CARD" on Page 64.
- [2] Insert into the CAMERA:
  - BATTERIES with a full charge
  - "C140\_Self\_Test" MEMORY CARD
- [3] Energize the CAMERA to execute the test.
- [4] If the LCD displays "Set Date & Time", select "Cancel".
- [5] Check:
  - LCD displays "Script Loading ... "
  - · results of each of the following tests

| Test                         | Check:                                                                                                    |
|------------------------------|----------------------------------------------------------------------------------------------------|
| RBG and gray levels          | The quality of the 6 colors and the 6 gray areas                                                                |
| "LED testing"                | The red LED on the front of the CAMERA illuminates.                                                             |
| "LCD testing"                | LCD blinks                                                                                                    |
| "Flash testing"              | STROBE energizes once                                                                                           |
| "SDRAM testing"              | "OK" displays                                                                                                   |
| "LCD Bad pixel testing"      | LCD for:                                                                                                    |
|                              | <ul> <li>dark pixels in the white screen</li> </ul>                                                             |
|                              | <ul> <li>white pixels in the dark screen</li> </ul>                                                             |
| "Temperature Sensor testing" | "OK" displays                                                                                                   |
| SWITCHES                     | The names of the SWITCHES display on the LCD. Press each SWITCH. A green "O" displays for each successful test. |

- [6] When the test is completed, follow the prompt to press the "OK" BUTTON.
- [7] De-energize the CAMERA.
- [8] Remove the MEMORY CARD.

### Checking the "Video&TVTest" Functions

- [1] Do <u>"Preparing the "C140 Video&TVTest" MEMORY CARD" on Page 63</u>.
- [2] Insert into the CAMERA:
  - BATTERIES with a full charge
  - "C140 Video&TVTest" MEMORY CARD
- [3] Energize the CAMERA.
- [4] If the LCD displays "Set Date & Time", select "Cancel".
- [5] Check that "Script Loading..." displays on the LCD.

### Note

The CAMERA records 4 seconds of video information automatically.

- [6] When the LCD displays "Plug USB AV cable", connect the A/V CABLE to:
  - CAMERA
  - TELEVISION
- [7] Energize the TELEVISION.
- [8] Check:
  - LCD of the CAMERA de-energizes
  - image is displayed on the TELEVISION

### Note

The test checks the video function automatically.

[9] Does the LCD display "Rec Fail"?

| Yes                                                               | No                     |
|-------------------------------------------------------------------|------------------------|
| a. Do <u>Step 1</u> - <u>Step 9</u> again.                        | Continue with Step 10. |
| b. If the test is not successful again, install a new MAIN BOARD. |                        |

- [10] Check the TELEVISION does:
  - screen flashes once
  - displays NTSC and PAL words
- [11] Press the "OK" BUTTON.
- [12] De-energize the CAMERA.
- [13] Remove the MEMORY CARD from the CAMERA:
- [14] Disconnect the A/V CABLE from:
  - CAMERA
  - TELEVISION

### Checking for Uniform Flash

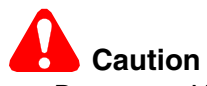

- Dangerous Voltage
- A dark room or the GEN 3 CUSTOM TEST FIXTURE can be used.
- The distance is measured from the surface of the TARGET to the front surface of the CAMERA.
- [1] Use either:

| GEN 3 CUSTOM TEST FIXTURE                                                             |                                                                                           |                                                                    |
|---------------------------------------------------------------------------------------|-------------------------------------------------------------------------------------------|--------------------------------------------------------------------|
| and new CAMERA PLATE, with                                                            | GEN 3 CUSTOM TEST FIXTURE                                                                 |                                                                    |
| Controlled Light                                                                      | with Controlled Light                                                                     | Dark Room                                                          |
| a. If necessary, remove any DOCK<br>from the GEN 3 ADAPTER                            | a. If necessary, remove any DOCK<br>from the GEN 3 ADAPTER                                | a. Insert BATTERIES with a full charge into the CAMERA.            |
| FLATE.                                                                                | FLATE.                                                                                    | b. Connect the USB CABLE to:                                       |
| b. Adjust the GEN 3 CUSTOM<br>TEST FIXTURE with:                                      | b. Adjust the GEN 3 CUSTOM<br>TEST FIXTURE with:                                          | CAMERA                                                             |
| TARGET FRAME T3 to the<br>front                                                       | <ul> <li>TARGET FRAME T3 to the<br/>front</li> </ul>                                      | c. Place:                                                          |
| <ul> <li>HORIZONTAL MEASURE<br/>TUBE "H" and "K" for T4</li> </ul>                    | <ul> <li>HORIZONTAL MEASURE<br/>TUBE "H" and "K" for T4</li> </ul>                        | CAMERA on the     TRIPOD or flat surface                           |
| VERTICAL MEASURE<br>TUBE "J" for T1                                                   | <ul> <li>VERTICAL MEASURE<br/>TUBE "J" for T1</li> </ul>                                  | TARGET 1.0 m (39.4 in.)<br>from the front surface of<br>the CAMERA |
| • "X" axis to 400                                                                     | • "X" axis to 600                                                                         |                                                                    |
| • "Y" axis to 990                                                                     | • "Y" axis to 690                                                                         | d. Continue with <u>Step 2</u> .                                   |
| c. Place:                                                                             | c. Place:                                                                                 |                                                                    |
| <ul> <li>18% gray TARGET in the<br/>TARGET FRAME T4</li> </ul>                        | <ul> <li>18% gray TARGET in the<br/>TARGET FRAME T4</li> </ul>                            |                                                                    |
| <ul> <li>new GEN 3 FIXTURE<br/>CAMERA PLATE on the<br/>GEN 3 ADAPTER PLATE</li> </ul> | <ul> <li>CAMERA on the GEN 3<br/>ADAPTER PLATE with the<br/>center POST of the</li> </ul> |                                                                    |
| CAMERA on the new GEN     3 FIXTURE CAMERA     PLATE with the POST of                 | ADAPTER PLATE in the<br>TRIPOD MOUNT of the<br>CAMERA                                     |                                                                    |
| the CAMERA PLATE in the<br>TRIPOD MOUNT of the                                        | <ul> <li>Insert BATTERIES with a full<br/>charge into the CAMERA.</li> </ul>              |                                                                    |
| CAMERA                                                                                | e. Connect the USB CABLE to:                                                              |                                                                    |
| d. Insert BATTERIES with a full charge into the CAMERA.                               | CAMERA                                                                                    |                                                                    |
| e. Connect the USB CABLE to:                                                          |                                                                                           |                                                                    |
| CAMERA                                                                                | i. Continue with <u>Step 2</u> .                                                          |                                                                    |
| computer                                                                              |                                                                                           |                                                                    |
| f. Continue with Step 2.                                                              |                                                                                           |                                                                    |

| 🛫 VIS        | TA for SERVICE (Kodak)                                  |
|--------------|---------------------------------------------------------|
| File Vie     | w Settings Help                                         |
|              | 5 🖬 🔏 🤋 FI 🔛                                            |
|              | e                                                       |
| Vista for Se | ervice                                                  |
| <u> </u>     | lease make sure that internal memory have enough space. |

Menu for service 

 OK
 Cancel

 Test Items :
 •

 •
 Flash Uniformity

 •
 Wide IQ Chart w/o Flash

 •
 Wide IQ Chart with Flash

Yes

No

- [2] Double-click the "Vista for Service" icon.
- [3] At the same time, press and hold:
  - "Tele" BUTTON
  - "Review" BUTTON
  - "On/Off" BUTTON
- [4] Release the BUTTONS to energize the CAMERA.
- [5] Click:
  - "Take" icon
  - [Yes]
- [6] If a communication error displays, see the procedure <u>"Checking the Connection to the</u> <u>SERVICE SOFTWARE" on Page 59</u>.
- [7] Close the GEN 3 CUSTOM TEST FIXTURE.
- [8] Select "Flash Uniformity".
- [9] Click [OK].

### Note

The flash actuates once.

| Flash Uniformity       | Flash Uniformity    |
|------------------------|---------------------|
| ✓                      | ×                   |
|                        |                     |
| 80.9 80.2              | 118.4 102.6         |
| 153.8                  | 218.4               |
| 80.6 75.4              | 131.9 120.7         |
| Flash Calibration: 159 | Flash Calibration : |
| 119.178                | 119178              |

[10] Check the mark on the computer screen.

| Green "✔"                      | Red "X"                                                          |
|--------------------------------|------------------------------------------------------------------|
| The test was successful.       | a. A failure occurred.                                           |
| Continue with <u>Step 11</u> . | b. De-energize the CAMERA.                                       |
|                                | c. Do "Checking for Uniform Flash" on Page 23 again.             |
|                                | d. If the failure occurs again, check the setup of the hardware. |

[11] Close the "Flash Uniformity" window.

| Vista for | Service 🔀                                                |
|-----------|----------------------------------------------------------|
| ⚠         | Please make sure that internal memory have enough space. |
|           | Yes No                                                   |

[12] Click [No].

[13] Close the "VISTA for SERVICE (Kodak)" window.

### **Checkout Procedures**

### **Checking the General Functions of the CAMERA**

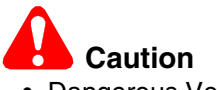

- Dangerous Voltage
- You must do these procedures before you return the CAMERA to the customer.

#### **Checking the Power**

- [1] Install RECHARGEABLE BATTERIES that do not have a full charge into the CAMERA.
- [2] Energize the CAMERA.
- [3] Check that the CAMERA energizes.
- [4] If the LCD displays the "Set Date & Time" options:
  - select "Cancel"
  - wait until the CAMERA completes energizing
- [5] De-energize the CAMERA.
- [6] Install a MEMORY CARD into the CAMERA.
- [7] Energize the CAMERA.
- [8] Check the energize sequence:
  - LCD:
    - displays the "Auto" mode for approximately 4 seconds
    - does not display error codes
  - LENS moves to the default "Wide" position

#### **Checking the BUTTONS and SWITCHES**

[1] Check the following BUTTONS and SWITCHES:

| BUTTON/SWITCH | Do:                                                                  |
|---------------|----------------------------------------------------------------------|
| • "Menu"      | 1. Press the "Menu" BUTTON.                                          |
| • 4-WAY       | 2. Check that the LCD displays options.                              |
| • "OK"        | 3. Press:                                                            |
| • SHUTTER     | <ul> <li>4-WAY BUTTON up or down to move through the menu</li> </ul> |
|               | <ul> <li>"OK" BUTTON to select an option</li> </ul>                  |
|               | <ul> <li>"OK" BUTTON again to return to the screen before</li> </ul> |
|               | "Menu" BUTTON to quit                                                |
|               | "Menu" BUTTON                                                        |
|               | SHUTTER BUTTON                                                       |
|               | 4. Check:                                                            |
|               | CAMERA quits the menu                                                |
|               | image is captured                                                    |
|               | <ul> <li>image displays on the LCD</li> </ul>                        |
|               | 5. Capture one more image.                                           |

| BUTTON/SWITCH | Do:                                                                                                    |
|---------------|----------------------------------------------------------------------------------------------------|
| "Review"      | 1. Press the "Review" BUTTON.                                                                                   |
| • "share"     | 2. Check that the LCD illuminates.                                                                              |
|               | 3. Press:                                                                                                    |
|               | <ul> <li>4-WAY BUTTON left and right to display the images</li> </ul>                                           |
|               | "share" BUTTON                                                                                                  |
|               | 4. If the "share" description displays, press "OK".                                                             |
|               | 5. Check that the "Favorites" icon displays in the lower left corner of the image.                              |
|               | 6. Press:                                                                                                    |
|               | <ul> <li>"share" BUTTON again to quit</li> </ul>                                                                |
|               | SHUTTER BUTTON                                                                                                  |
|               | 7. Check:                                                                                                    |
|               | CAMERA quits the "Review" mode                                                                                  |
|               | <ul> <li>image is captured</li> </ul>                                                                           |
|               | <ul> <li>image displays on the LCD</li> </ul>                                                                   |
| "Flash"       | 1. Check that the "Flash" icon displays in red in the top left corner.                                          |
|               | <ol><li>Press the 4-WAY BUTTON up and down to check that the "Flash" icon<br/>changes to:</li></ol>             |
|               | <ul> <li>"Auto Flash"</li> </ul>                                                                                |
|               | • "Fill Flash"                                                                                                  |
|               | • "Red Eye"                                                                                                    |
|               | "Flash Off"                                                                                                    |
|               | 3. Select "Flash On".                                                                                           |
|               | 4. Press the SHUTTER BUTTON.                                                                                    |
|               | 5. Check:                                                                                                    |
|               | <ul> <li>that the image is captured with the STROBE</li> </ul>                                                  |
|               | <ul> <li>that the image displays on the LCD</li> </ul>                                                          |
|               | <ol><li>Press the 4-WAY BUTTON up and down to check that the "Flash" icon<br/>changes to "Flash Off".</li></ol> |
|               | 7. Press the SHUTTER BUTTON.                                                                                    |
|               | 8. Check:                                                                                                    |
|               | <ul> <li>that the image is captured without the STROBE</li> </ul>                                               |
|               | <ul> <li>that the image displays on the LCD</li> </ul>                                                          |

| BUTTON/SWITCH | Do:                                                                  |
|---------------|----------------------------------------------------------------------|
| "Delete"      | 1. Press:                                                            |
|               | "Review" BUTTON                                                      |
|               | "Delete" BUTTON                                                      |
|               | 2. Check that options display.                                       |
|               | 3. Select the "Exit" option.                                         |
|               | 4. Press:                                                            |
|               | <ul> <li>"OK" BUTTON to quit the "Delete" screen</li> </ul>          |
|               | <ul> <li>"Review" BUTTON to return to the "Auto" mode</li> </ul>     |
|               | "Review" BUTTON again                                                |
|               | "Delete" BUTTON                                                      |
|               | <ul> <li>SHUTTER BUTTON to capture an image</li> </ul>               |
|               | 5. Check:                                                            |
|               | CAMERA quits the "Delete" screen                                     |
|               | image is captured                                                    |
|               | <ul> <li>image displays on the LCD</li> </ul>                        |
|               | 6. Press the "Delete" BUTTON.                                        |
|               | 7. Use the 4-WAY BUTTON to select "Yes".                             |
|               | 8. Press:                                                            |
|               | "OK" BUTTON                                                          |
|               | "Review" BUTTON                                                      |
|               | 9. Use the 4-WAY BUTTON to check that the image is removed.          |
|               | 10. Press the "Review" BUTTON to quit.                               |
| "Zoom"        | 1. Press the "Zoom" BUTTON toward "T".                               |
|               | 2. Check that the LENS moves to the "Tele" position.                 |
|               | 3. Press the SHUTTER BUTTON to the "S1" position.                    |
|               | 4. Check that the image on the LCD has focus.                        |
|               | 5. Press the SHUTTER BUTTON to capture an image.                     |
|               | 6. Check that the image has focus.                                   |
|               | 7. Press the "Zoom" BUTTON toward "W".                               |
|               | 8. Check that the LENS moves to the "Wide" position.                 |
|               | 9. Press the SHUTTER BUTTON to the "S1" position.                    |
|               | 10. Check that the image on the LCD has focus.                       |
|               | 11. Press the SHUTTER BUTTON to capture an image.                    |
|               | 12. Check that the image has focus.                                  |
| "Info"        | 1. Check that the LCD displays:                                      |
|               | <ul> <li>icon for the capture mode</li> </ul>                        |
|               | <ul> <li>icon for the flash mode</li> </ul>                          |
|               | <ul> <li>number of additional images that can be captured</li> </ul> |
|               | 2. Press the "Info" BUTTON.                                          |
|               | 3. Check that additional icons display.                              |
|               | 4. Press the "Info" BUTTON again to quit.                            |

[2] Check the MODE BUTTON.

| MODE                | Do:                                                                                   |
|---------------------|---------------------------------------------------------------------------------------|
| "Video"             | 1. Press:                                                                             |
| Note                | MODE BUTTON                                                                           |
| This procedure also | <ul> <li>4-WAY BUTTON to the "Video" icon</li> </ul>                                  |
| does a test of the  | "OK" BUTTON                                                                           |
| MIGHOI HONE.        | 2. Press and release the SHUTTER BUTTON.                                              |
|                     | 3. During the video recording, check:                                                 |
|                     | "Rec" on the LCD flashes                                                              |
|                     | <ul> <li>recording time displays on the LCD</li> </ul>                                |
|                     | 4. Speak some words to make an audio file.                                            |
|                     | 5. Press and release the SHUTTER BUTTON.                                              |
|                     | 6. Check that the LCD displays "Play Video".                                          |
|                     | 7. Press the "OK" BUTTON.                                                             |
|                     | 8. Check that the video file plays back.                                              |
|                     | 9. Press the "OK" BUTTON.                                                             |
|                     | 10. Check that the video stops.                                                       |
|                     | 11. Press the "OK" BUTTON again to continue the play back.                            |
|                     | 12. When the play back is complete, check that the LCD returns to "Liveview" mode.    |
|                     | Note                                                                                  |
|                     | The audio section of this video file is checked in the procedure <u>"Checking the</u> |
|                     | Communication and Audio Functions" on Page 30.                                        |
| "SCN"               | 1. Press:                                                                             |
|                     | MODE BUTTON                                                                           |
|                     | 4-WAY BUTTON to the "SCN" icon                                                        |
|                     | "OK" BUTTON                                                                           |
|                     | 2. Press the 4-WAY BUTTON left and right.                                             |
|                     | 3. Check:                                                                             |
|                     | <ul> <li>selected icon changes to red</li> </ul>                                      |
| "DL D L             | icon also displays in the top right corner of the LCD                                 |
| "Blur Reduction"    | 1. Press:                                                                             |
|                     | 4-WAY BUTTON to "Blur Reduction"                                                      |
|                     |                                                                                       |
|                     | 2. Capture an image at the same time of shaking the CAMERA.                           |
|                     | <ol><li>Check that the image displayed on the LCD has focus.</li></ol>                |

### Checking the Firmware Version, ACTUATION, FLASH, and POWER-ON COUNTERS

- [1] Make a folder with the name "HiddenMenu" on a blank MEMORY CARD.
- [2] De-energize the CAMERA.
- [3] Insert the MEMORY CARD into the CAMERA.
- [4] Energize the CAMERA.
- [5] Press:
  - "Menu" BUTTON
  - 4-WAY BUTTON to the right to place the cursor on "Setup"
  - 4-WAY BUTTON up once to place the cursor on "About"
  - "OK" BUTTON to select "About"
- [6] Check the firmware version.
- [7] At the same time, press:
  - and hold the "Delete" BUTTON
  - 4-WAY BUTTON to the right
- [8] Release the BUTTONS.
- [9] Check that the LCD displays "HIDDEN MENU".
- [10] Press:
  - 4-WAY BUTTON to "TOTAL INFO"
  - "OK" BUTTON
- [11] Record the information for the COUNTERS in the FEEDBACK SOFTWARE.

| Display          | Description                 |
|------------------|-----------------------------|
| "ID"             | Serial Number               |
| "Boot"           | Boot Code Version           |
| "MCU"            | Microprocessor Code Version |
| "Total Shot"     | Actuations                  |
| "Total Strobe"   | Strobe Count                |
| "Total Power On" | Power-on Count              |
| "BATPWR"         | Battery Power               |

- [12] Press:
  - 4-WAY BUTTON to the left 2 times
  - "Menu" BUTTON to quit

#### **Checking the Communication and Audio Functions**

- [1] Connect the CAMERA to the computer with the USB CABLE.
- [2] Download the images and the video file with the USER SOFTWARE.
- [3] Check the quality of the images.
- [4] To check for the correct operation of the MICROPHONE during the video recording, play back the video file on the computer and listen to the audio file.

### Note

If successful, the following are operating correctly:

- USB CONNECTOR on the MAIN BOARD
- MICROPHONE
- [5] De-energize the CAMERA.

### Checking the External Components of the CAMERA

- [1] Check the COVERS of the CAMERA for scratches.
- [2] If necessary, install new COVERS.
- [3] Clean:
  - COVERS
  - SCREEN on the LCD
  - FLASH COVER
- [4] Check and clean the LENS.

### Section 4: Adjustments

### LENS AY, MAIN BOARD, STROBE BOARD AY - "Shutter Delay"

### **Adjustment Specification**

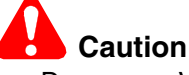

- Dangerous Voltage
- This calibration procedure must be run first on every CAMERA, including the MASTER CAMERA.

| Purpose:       | To set the parameters for the speed of the SHUTTER.                                     |  |  |
|----------------|-----------------------------------------------------------------------------------------|--|--|
| Do When:       | After installing a new:                                                                 |  |  |
|                | – LENS AY                                                                               |  |  |
|                | – CCD                                                                                   |  |  |
|                | – MAIN BOARD                                                                            |  |  |
|                | – STROBE BOARD AY                                                                       |  |  |
|                | <ul> <li>Exposure of the images displayed on the LCD is too high or too low.</li> </ul> |  |  |
| Specification: | No failure messages or red screen display.                                              |  |  |
| Special Tools: | Computer with a MEMORY CARD READER/WRITER                                               |  |  |
|                | <ul> <li>BATTERIES with a full charge for the CAMERA</li> </ul>                         |  |  |
|                | LIGHT BOX                                                                               |  |  |
|                | MEMORY CARD                                                                             |  |  |

#### **Prerequisites:**

None

### To Check:

You cannot check this adjustment.

#### To Adjust:

- [1] Do Preparing the "C140 Shutter\_Delay" MEMORY CARD on Page 61.
- [2] Insert into the CAMERA:
  - BATTERIES with a full charge
  - "C140 Shutter\_Delay" MEMORY CARD

### Important

The LENS must:

- be placed in the center of the light
- not touch the screen of the LIGHT BOX
- [3] Place the CAMERA in front of the LIGHT BOX.
- [4] Set the LIGHT BOX to LV15.0.
- [5] Energize the CAMERA.
- [6] If the LCD displays "Set Date & Time", select "Cancel".
- [7] Check that "Script Loading..." displays on the LCD.

- [8] When the test is completed, check that the LCD displays:
  - "Small Aperture" and a number
  - "Big Aperture" and a number
  - "Shutter Calibration OK"
  - "Save OK"
- [9] Press the "OK" BUTTON.
- [10] De-energize the CAMERA.
- [11] Remove the MEMORY CARD from the CAMERA.
- [12] Did the LCD display a red screen?

| Yes                                                                 | No                         |
|---------------------------------------------------------------------|----------------------------|
| a. Do <u>Step 1</u> - <u>Step 12</u> again up to 3 times.           | The procedure is complete. |
| b. If the test has a failure again, do a replacement of the CAMERA. |                            |

### Postrequisites:

None

### **MASTER CAMERA - "Calibration of the MASTER CAMERA"**

### **Adjustment Specification**

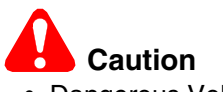

Dangerous Voltage

• This procedure is only run with a MASTER CAMERA to make the calibration files.

| Purpose:       | To set the values for the LIGHT BOX using the MASTER CAMERA. |  |
|----------------|--------------------------------------------------------------|--|
| Do When:       | Before calibrations of this type of CAMERA.                  |  |
| Specification: | No failure messages display.                                 |  |
| Special Tools: | Computer with a MEMORY CARD READER/WRITER                    |  |
|                | BATTERIES with a full charge                                 |  |
|                | LIGHT BOX                                                    |  |
|                | MEMORY CARD                                                  |  |

#### Prerequisites:

[1] Do LENS AY, MAIN BOARD, STROBE BOARD AY - "Shutter Delay" on Page 32 with the MASTER CAMERA.

#### To Check:

You cannot check this adjustment.

### To Adjust:

- [1] Do Preparing the "C140 Master Camera" MEMORY CARD on Page 61.
- [2] Insert into the MASTER CAMERA:
  - BATTERIES with a full charge
  - "C140 Master Camera" MEMORY CARD with the "Batch\_Lamp" files

# Important

The LENS must:

- be placed in the center of the light.
- not touch the screen of the LIGHT BOX.
- [3] Place the CAMERA in front of the LIGHT BOX.
- [4] Set the LIGHT BOX to:
  - LV10.0
  - color temperature 4800 K
- [5] Energize the CAMERA to execute the test.
- [6] If the LCD displays "Set Date & Time", select "Cancel".
- [7] Select "Master Big Lamp".
- [8] Press the "OK" BUTTON.
- [9] When the test is completed, check that the LCD displays:
  - "Done"
  - "ISO Calibration Success"
- [10] De-energize the CAMERA.

### 🖄 Important

- 2 additional files are written to the MEMORY CARD.
- If you have only one LIGHT BOX, you must do this section of the calibration with the same LIGHT BOX.
- If you have more than one LIGHT BOX, you must do this section of the calibration with the other LIGHT BOX.
- [11] Do <u>Step 5</u> to <u>Step 6</u> again to run the 2nd section of the calibration.
- [12] Select "Master Small Lamp".
- [13] Press the "OK" BUTTON.
- [14] If necessary, use the "Zoom" BUTTON to set the "Small Lamp" number to 1.
- [15] Press the "Delete" BUTTON to execute the test.
- [16] When the test is completed, check that the LCD displays "ISO Calibration Success".
- [17] De-energize the CAMERA.
- [18] Remove the MEMORY CARD.

#### Note

- The additional file "Small\_Lamp\_WK8\_1.fig" was written on the MEMORY CARD.
- If you have more than one LIGHT BOX, you must remove the file "Small\_Lamp\_WK8\_1.fig" from the MEMORY CARD and do the calibration with the other LIGHT BOX.
- The additional files made by this procedure are necessary before you do <u>Preparing the "C140</u> <u>ISO\_DBP\_Shading" MEMORY CARD on Page 62</u>.
- **[19]** If the LCD displays a failure message, do the correction:

| Failure         | Cause                                           | Correction                                                                              |
|-----------------|-------------------------------------------------|-----------------------------------------------------------------------------------------|
| "W/O Shutter K" | The calibration of the SHUTTER was not correct. | Do:<br>1. <u>"Preparing the "C140 Shutter Delay" MEMORY</u><br><u>CARD" on Page 61</u>  |
|                 |                                                 | 2. <u>Preparing the "C140 Master Camera" MEMORY</u><br><u>CARD on Page 61</u> again     |
| "Memory Fail"   | A failure occurred during a test of the memory. | 1. Do <u>Preparing the "C140 Master Camera" MEMORY</u><br><u>CARD on Page 61</u> again. |
|                 |                                                 | 2. If the message occurs again, use a new MASTER CAMERA.                                |
| "ISO Cal Fail"  | A failure occurred during the                   | 1. Check:                                                                               |
|                 | calibration.                                    | LIGHT BOX                                                                               |
|                 |                                                 | LV value                                                                                |
|                 |                                                 | 2. Do <u>Preparing the "C140 Master Camera" MEMORY</u><br><u>CARD on Page 61</u> again. |
|                 |                                                 | 3. If necessary, use a new MASTER CAMERA.                                               |

### **Postrequisites:**

None

### LENS AY, MAIN BOARD: CCD - "ISO\_DBP\_Shading"

### **Adjustment Specification**

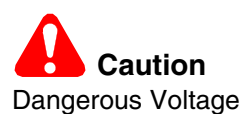

| Purpose:       | To set the values for ISO, Dark Bad Pixels and Automatic White Balance of the CAMERA. |  |
|----------------|---------------------------------------------------------------------------------------|--|
| Do When:       | After installing a new:<br>• CCD                                                      |  |
|                | • LENS AY                                                                             |  |
|                | MAIN BOARD                                                                            |  |
| Specification: | The failure messages do not display.                                                  |  |
|                | <ul> <li>"ISO Calibration Success" displays.</li> </ul>                               |  |
|                | <ul> <li>"DBP Calibration Success" displays.</li> </ul>                               |  |
| Special Tools: | Computer with a MEMORY CARD READER/WRITER                                             |  |
|                | BATTERIES with a full charge                                                          |  |
|                | LIGHT BOX                                                                             |  |
|                | MEMORY CARDS                                                                          |  |

#### **Prerequisites:**

[1] Do:

- LENS AY, MAIN BOARD, STROBE BOARD AY "Shutter Delay" on Page 32
- MASTER CAMERA "Calibration of the MASTER CAMERA" on Page 34

### To Check:

You cannot check this adjustment.

### To Adjust:

- [1] Do <u>"Preparing the "C140 ISO DBP Shading" MEMORY CARD" on Page 62</u>.
- [2] Insert into the CAMERA:
  - BATTERIES with a full charge
  - "C140 ISO\_DBP\_Shading" MEMORY CARD with the files and folders on the "C140 master camera" MEMORY CARD from the procedure <u>"MASTER CAMERA "Calibration of the MASTER CAMERA"</u> on <u>Page 34</u>

# 🙈 Important

- The prepared MEMORY CARD must be used to do the calibrations of the repaired CAMERAS.
- The LENS must:
  - be placed in the center of the light
  - not touch the screen of the LIGHT BOX
- [3] Set the LIGHT BOX to LV10.
- [4] Place the CAMERA in front of the LIGHT BOX.
- [5] Energize the CAMERA.
- [6] If the LCD displays "Set Date & Time", select "Cancel".
- [7] Check that "Script Loading..." displays on the LCD.
- [8] When the test is completed, check that the LCD displays "ISO\_DBP Calibration Success".
- [9] Press the "OK" BUTTON.
- [10] De-energize the CAMERA.
- [11] Remove the MEMORY CARD from the CAMERA.
- [12] If the LCD displays the failure message "ISO Cal Fail":
  - open the file "ISO\_Result\_WK8.txt" to determine the type of failure
  - do the necessary correction

| Failure         | Cause                                   | Correction                                    |
|-----------------|-----------------------------------------|-----------------------------------------------|
| "W/O Shutter K" | The calibration of the SHUTTER was      | Do:                                           |
|                 | not correct.                            | 1. LENS AY, MAIN BOARD, STROBE BOARD          |
|                 |                                         | <u>AY - "Shutter Delay" on Page 32</u>        |
|                 |                                         | 2. LENS AY, MAIN BOARD: CCD -                 |
|                 |                                         | <u>"ISO_DBP_Shading" on Page 36</u> again     |
| "Memory Fail"   | A failure occurred during a test of the | 1. Do LENS AY, MAIN BOARD: CCD -              |
|                 | memory.                                 | <u>"ISO_DBP_Shading" on Page 36</u> again.    |
|                 |                                         | 2. If the message occurs again, install a new |
|                 |                                         | MAIN BOARD.                                   |
| "ISO Cal Fail"  | A failure occurred during the           | 1. Check:                                     |
|                 | calibration.                            | LIGHT BOX                                     |
|                 |                                         | LV value                                      |
|                 |                                         | 2. Do LENS AY, MAIN BOARD: CCD -              |
|                 |                                         | <u>"ISO_DBP_Shading" on Page 36</u> again.    |
|                 |                                         | 3. Install a new LENS AY.                     |
|                 |                                         | 4. If necessary, install a new MAIN BOARD.    |

### **Postrequisites:**

None

## LENS AY, MAIN BOARD: Auto Focus - "EFA"

#### **Adjustment Specification**

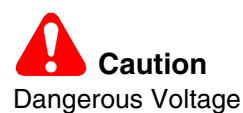

| Purpose:       | To set the values for Automatic Focus.    |
|----------------|-------------------------------------------|
| Do When:       | After installing a new:                   |
|                | • CCD                                     |
|                | • LENS AY                                 |
|                | MAIN BOARD                                |
| Specification: | The message "EFA OK" displays on the LCD. |
| Special Tools: | Computer with a MEMORY CARD READER/WRITER |
|                | BATTERIES with a full charge              |
|                | INFINITY COLLIMATOR VC-1100               |
|                | MEMORY CARDS                              |

#### **Prerequisites:**

None

#### To Check:

You cannot check this adjustment.

#### To Adjust:

- [1] Do "Preparing the "C140 EFA" MEMORY CARD" on Page 62.
- [2] Insert into the CAMERA:
  - BATTERIES with a full charge
  - "C140 EFA" MEMORY CARD
- [3] Place the CAMERA in front of the INFINITY COLLIMATOR.
- [4] Energize the CAMERA.
- [5] If the LCD displays "Set Date & Time", select "Cancel".
- [6] Check that "Script Loading..." displays on the LCD.
- [7] When the test is completed, check that the LCD displays "EFA OK".
- [8] De-energize the CAMERA.
- [9] Remove the MEMORY CARD from the CAMERA.
- [10] Did the LCD display the failure message "NG" and a red screen?

| Yes                                                                            | No                     |
|--------------------------------------------------------------------------------|------------------------|
| a. Do <u>Step 2</u> - <u>Step 10</u> again.                                    | Continue with Step 11. |
| b. If the LCD displayed the failure message "NG" again, install a new LENS AY. |                        |
| c. Do <u>Step 2</u> - <u>Step 10</u> again.                                    |                        |

- [11] Capture some images at a variation of zoom positions of the LENS.
- [12] Review the images on the LCD.
- [13] Check that the images are not too dark or too light.

[14] Press the "T" BUTTON to increase the magnification of the images to the maximum.

[15] Check that the images on the LCD have focus.

### **Postrequisites:**

None

## LENS AY, MAIN BOARD: CCD - "Run\_In\_WBP"

#### **Adjustment Specification**

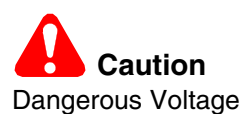

| Purpose:                                                   | To set the values for "White Bad Pixels".                                  |  |
|------------------------------------------------------------|----------------------------------------------------------------------------|--|
| Do When:                                                   | After installing a new:                                                    |  |
|                                                            | • CCD                                                                      |  |
|                                                            | • LENS AY                                                                  |  |
|                                                            | MAIN BOARD                                                                 |  |
| Specification:• "WBP" < 20,000                             |                                                                            |  |
|                                                            | <ul> <li>The message "Calibration Success" displays on the LCD.</li> </ul> |  |
| Special Tools: • Computer with a MEMORY CARD READER/WRITER |                                                                            |  |
|                                                            | BATTERIES with a full charge                                               |  |
|                                                            | <ul> <li>black cloth or dark GEN 3 TEST FIXTURE</li> </ul>                 |  |
|                                                            | MEMORY CARD                                                                |  |

#### **Prerequisites:**

None

#### To Check:

You cannot check this adjustment.

#### To Adjust:

- [1] Do "Preparing the "C140 Run In WBP" MEMORY CARD" on Page 63.
- [2] Insert into the CAMERA:
  - BATTERIES with a full charge
  - "C140 Run\_In\_WBP" MEMORY CARD
- [3] Place the CAMERA in the dark GEN 3 TEST FIXTURE or with the black cloth covering the LENS.
- [4] Energize the CAMERA.
- [5] If the LCD displays "Set Date & Time", select "Cancel".
- [6] Check that "Script Loading..." displays on the LCD.
- [7] When the test is completed, check that the LCD displays:
  - green screen
  - "Calibration Success"
  - "Take Image OK"
- [8] De-energize the CAMERA.
- [9] Remove the MEMORY CARD from the CAMERA.

#### [10] Did the LCD display a red screen and the failure message "Calibration Fail"?

| Yes                                                                                                    | No                         |
|----------------------------------------------------------------------------------------------------|----------------------------|
| a. Do <u>Step 1</u> - <u>Step 10</u> again.                                                                                           | The procedure is complete. |
| <ul> <li>b. If the LCD displayed the failure message again, do <u>Step 2</u> - <u>Step 10</u><br/>again, to 3 times total.</li> </ul> |                            |
| c. If the LCD displayed the failure message again, for a total of 3 times, do a replacement of the CAMERA.                            |                            |

### Note

The CAMERA complies with the specification if the test is successful a minimum of once for 3 times run.

#### **Postrequisites:**

None

# MAIN BOARD: Memory - "Reset"

#### **Adjustment Specification**

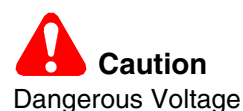

| Purpose:       | To set the values to the defaults.                                                      |  |
|----------------|-----------------------------------------------------------------------------------------|--|
| Do When:       | After installing a new LCD.                                                             |  |
|                | <ul> <li>Doing a reset might initialize the correct operation of the CAMERA.</li> </ul> |  |
| Specification: | The settings are reset to the defaults.                                                 |  |
| Special Tools: | Computer with a MEMORY CARD READER/WRITER                                               |  |
|                | BATTERIES with a full charge                                                            |  |
|                | MEMORY CARD                                                                             |  |

#### **Prerequisites:**

None

#### To Check:

You cannot check this adjustment.

#### To Adjust:

- [1] Do <u>"Preparing the "C140 Reset" MEMORY CARD" on Page 64</u>.
- [2] Insert into the CAMERA:
  - BATTERIES with a full charge
  - "C140 Reset" MEMORY CARD
- [3] Energize the CAMERA.
- [4] If the LCD displays "Set Date & Time", select "Cancel".
- [5] Check that "Script Loading..." displays on the LCD.

#### Note

When the images are loaded and test is completed, the CAMERA de-energizes automatically.

- [6] Remove from the CAMERA:
  - MEMORY CARD
  - BATTERIES
- [7] Install the BATTERIES into the CAMERA again.
- [8] Energize the CAMERA.

#### [9] Does the LCD display the "Language" screen?

| Yes                 | No                                                                                                    |
|---------------------|----------------------------------------------------------------------------------------------------|
| a. Select the       | a. De-energize the CAMERA.                                                                                           |
| language.           | b. Remove the BATTERIES.                                                                                             |
| b. Set the date and | c. Install the BATTERIES.                                                                                            |
| ume.                | d. Energize the CAMERA.                                                                                              |
|                     | e. If the LCD does not display the "Languages" screen, do Step 1 - Step 9 again.                                     |
|                     | f. De-energize the CAMERA.                                                                                           |
|                     | g. Energize the CAMERA.                                                                                              |
|                     | <ul> <li>h. If the LCD does not display the "Languages" screen again, do a replacement<br/>of the CAMERA.</li> </ul> |

## Postrequisites:

None

## MAIN BOARD, LCD - "Select LCD"

#### **Adjustment Specification**

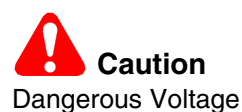

| Purpose:       | To set the type of the LCD.                |  |
|----------------|--------------------------------------------|--|
| Do When:       | After installing a new MAIN BOARD.         |  |
|                | Before installing a new LCD.               |  |
| Specification: | No failure messages or red screen display. |  |
| Special Tools: | Computer with a MEMORY CARD READER/WRITER  |  |
|                | BATTERIES for the CAMERA                   |  |
|                | MEMORY CARD                                |  |

#### **Prerequisites:**

None

#### To Check:

You cannot check this adjustment.

#### To Adjust:

- [1] Do Preparing the "Select LCD" MEMORY CARD on Page 63.
- [2] Insert into the CAMERA:
  - BATTERIES with a full charge
  - "C140 Select LCD" MEMORY CARD
- [3] Energize the CAMERA.
- [4] If the LCD displays "Set Date & Time", select "Cancel".
- [5] Check that "Script Loading..." displays on the LCD.

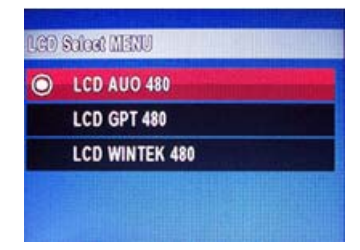

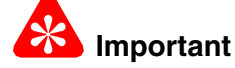

The replacement LCD is the type AUO.

- [6] When the test menu displays, select the correct type of LCD.
- [7] Press the "OK" BUTTON.
- [8] De-energize the CAMERA.
- [9] Remove the MEMORY CARD from the CAMERA.
- **[10]** Energize the CAMERA to check that the LCD displays information correctly.
- [11] De-energize the CAMERA.

#### **Postrequisites:**

None

15APR10 - SM8720-1

# MAIN BOARD: Memory - "Serial Number"

### **Adjustment Specification**

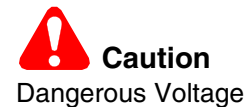

| Purpose:       | To set the serial number.                              |  |
|----------------|--------------------------------------------------------|--|
| Do When:       | After installing a new MAIN BOARD.                     |  |
| Specification: | The software displays "Successfully Writing ID".       |  |
| Special Tools: | ial Tools: • Computer with a MEMORY CARD READER/WRITER |  |
|                | BATTERIES with a full charge                           |  |

#### **Prerequisites:**

None

#### To Check:

| Read/Write Barcode & USB SN | ×        |
|-----------------------------|----------|
| BARCODE                     |          |
|                             | ОК       |
|                             | Canaal   |
| Vista for Service           | × Cancer |
| Reac Successfully Read      | ng ID    |
| USB Serial                  |          |
| KCGJE02                     |          |
| Read Write                  |          |

- [1] Do <u>Step 2</u> <u>Step 7</u> of the procedure "To Adjust".
- [2] Click [Read].
- [3] Check the "USB Serial Number" field for the serial number.
- [4] Click [OK].

#### To Adjust:

| ي 💒  | VISTA for SERVICE (Kodak) |
|------|---------------------------|
| File | View Settings Help        |
| õ    |                           |
|      | Write                     |
|      |                           |
| 2 0  |                           |
| Go   |                           |

| Read/Write Barcode & USB SN | ×      |
|-----------------------------|--------|
| BARCODE                     | ОК     |
|                             | Cancel |
| Read Write                  |        |
| USB Serial Number           |        |
| Read Write                  |        |

| Read/Write Barcode & USB SN | x      |
|-----------------------------|--------|
| BARCODE                     | or     |
|                             |        |
| Victo for Comico            | Cancel |
| Read Successfully Writin    | ng ID  |
| USB Serial                  |        |
| Read Write                  |        |

### **Postrequisites:**

None

- [1] Insert BATTERIES with a full charge into the CAMERA:
- [2] Connect the USB CABLE to the computer.
- [3] Double-click the "Vista for Service" icon.
- [4] At the same time, press and hold:
  - "Tele" BUTTON
  - "Review" BUTTON
  - "On/Off" BUTTON
- [5] Release the BUTTONS to energize the CAMERA.
- [6] If the LCD displays "Set Date & Time", select "Cancel".
- [7] Connect the USB CABLE to the CAMERA.
- [8] Click the "Write" icon.
- [9] Click [Write] in the "USB Serial Number" section.
- [10] Type the serial number in the "USB Serial Number" field.
- [11] Click [Write] again.

- [12] Check that "Successfully Writing ID" displays.
- [13] Click:
  - [OK]
  - [OK] to close the "Read/Write Barcode & USB SN" window
- [14] Close the "VISTA for SERVICE (Kodak)" window.
- [15] De-energize the CAMERA.
- [16] Disconnect the USB CABLE from the CAMERA.
- [17] Do <u>"Checking the Firmware Version,</u> <u>ACTUATION, FLASH, and POWER-ON</u> <u>COUNTERS" on Page 30</u>.

# Section 5: Replacements

## LCD

#### **Prerequisites:**

- [1] Do the procedure <u>"MAIN BOARD, LCD "Select LCD"</u>" on Page 44.
- [2] See the <u>"COVER AYs, BATTERY DOOR AYs and LCD" on Page 9</u>. Remove:
  - BACK COVER AY
  - FRONT COVER AY

To Remove:

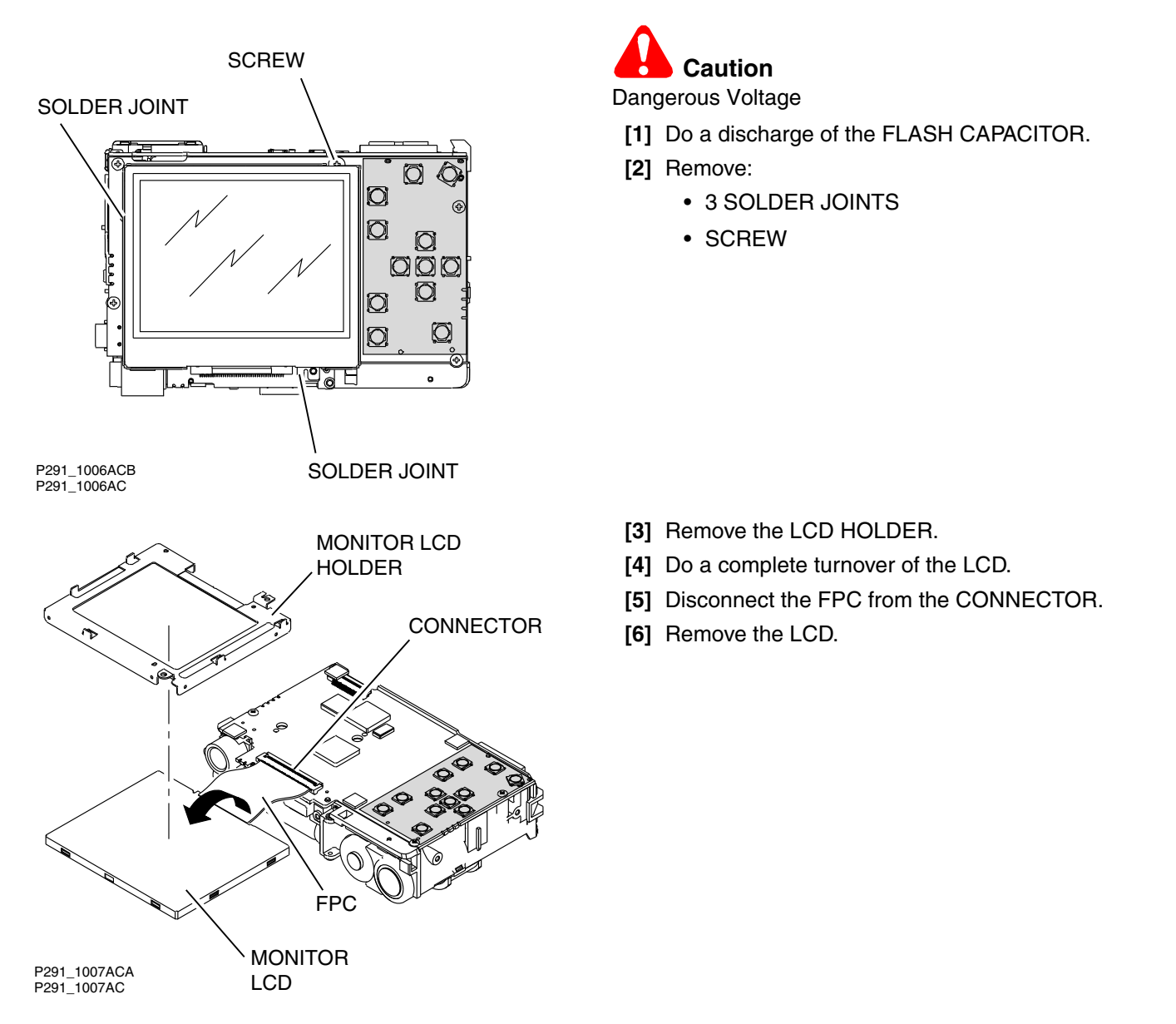

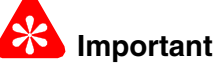

- The replacement LCD is the type AUO.
- The LCD that is removed from the CAMERA might not be the type AUO.

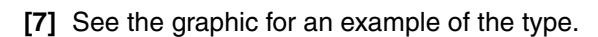

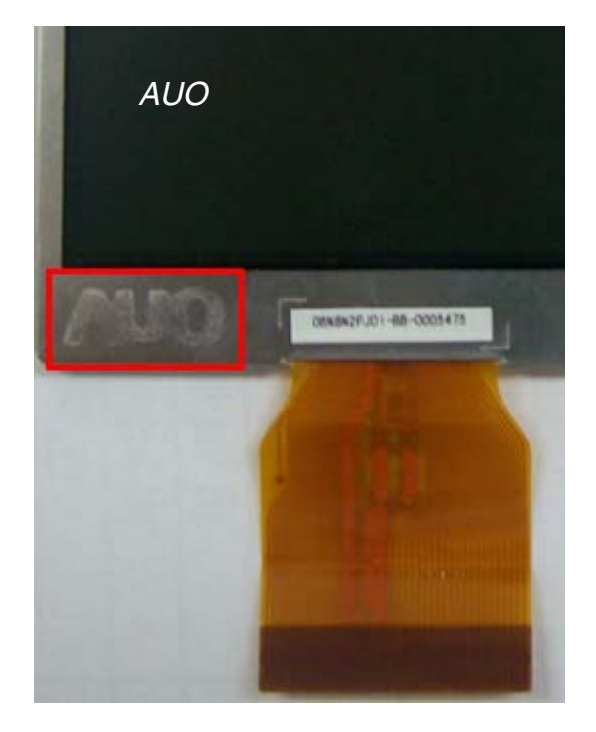

### To Install:

[1] Reverse the steps in the removal procedure.

### **Postrequisites:**

None

# Section 6: Additional Service Procedures

## Downloading the Files from the Partner Site

- [1] From the Kodak Partner site, download the software and firmware files from *Kodak EasyShare* C140/CD93 DIGITAL CAMERA Software and Firmware.
- [2] Right-click the file "C140\_Software\_and\_Firmware.zip".
- [3] Select WinZip>Extract to here.

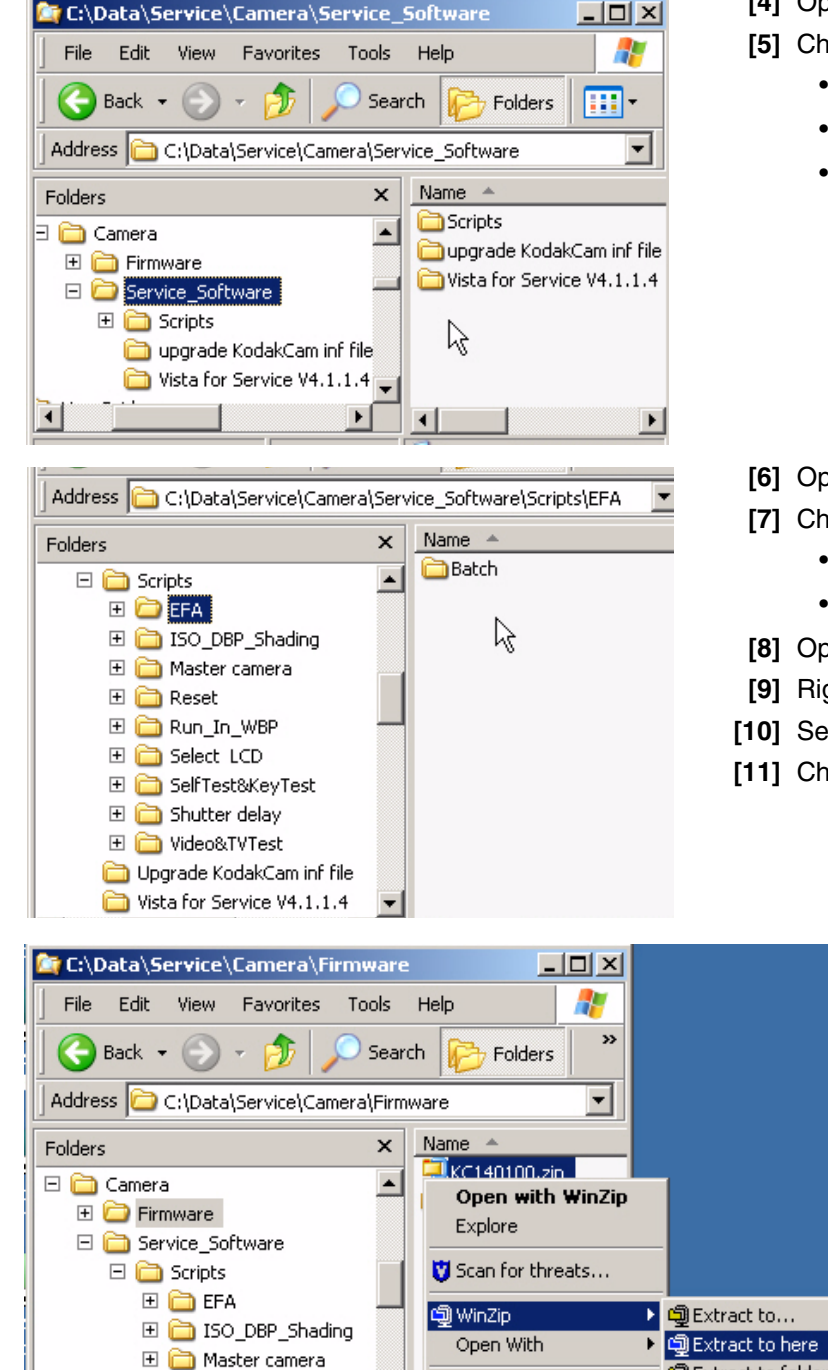

- [4] Open the folder "Service\_Software".
- [5] Check for the folders:
  - "Scripts"
  - "upgrade KodakCam inf file"
  - "Vista for Service V4.1.1.4"

- [6] Open the folder "Scripts".
- [7] Check for the 9 folders.
  - "Service\_Software"
  - "Scripts"
- [8] Open the folder "Firmware".
- [9] Right-click the "KC140xxx.zip" file.
- [10] Select WinZip>Extract to here.
- [11] Check for the firmware file "KC140.fw".

## Installing the Altek Vista SERVICE SOFTWARE on the Computer

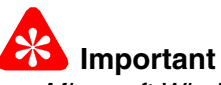

- *Microsoft Windows* XP OPERATING SYSTEM is necessary for the correct operation of the SERVICE SOFTWARE.
- If an older "Vista for Service" is installed on the computer, you must remove that software before you continue with this procedure.

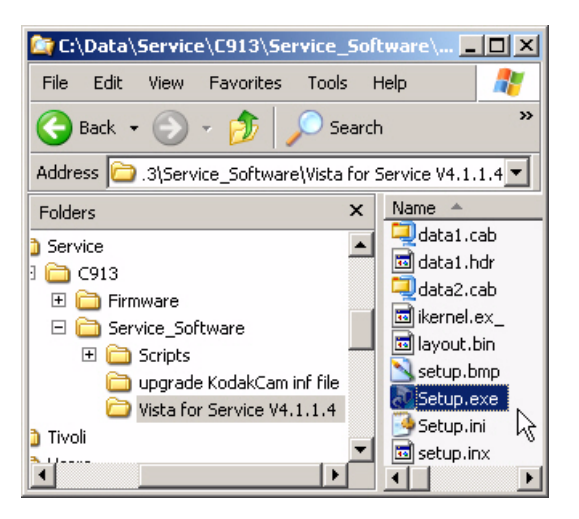

[1] From the folder "Vista for Service V4.1.1.4", double-click "Setup.exe".

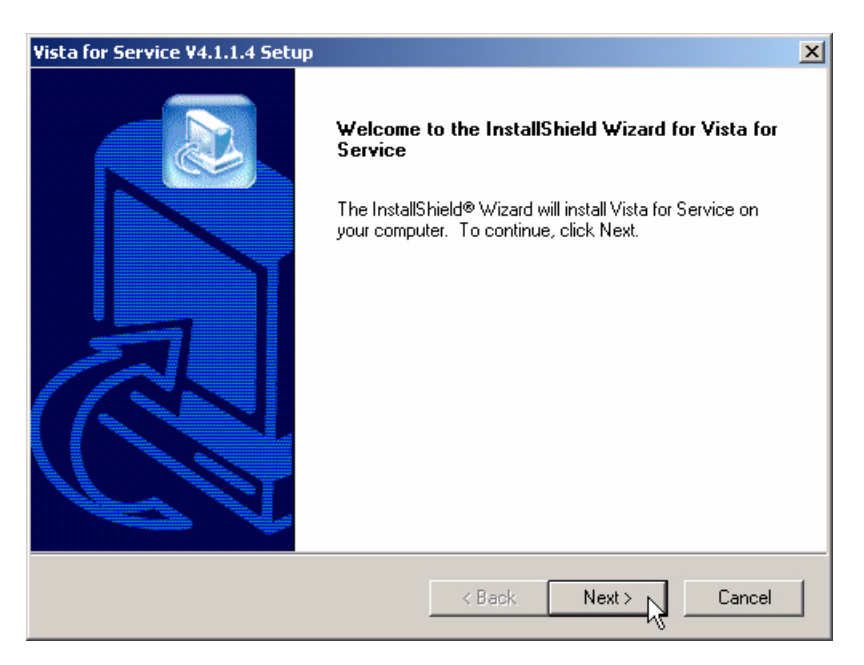

[2] Click [Next].

| Vista for Service V4.1.1.4 Setup                                             | ×                                         |
|------------------------------------------------------------------------------|-------------------------------------------|
| Choose Destination Location<br>Select folder where Setup will install files. |                                           |
| Setup will install Vista for Service in the following                        | g folder.                                 |
| To install to this folder, click Next. To install to a<br>another folder.    | different folder, click Browse and select |
|                                                                              |                                           |
|                                                                              |                                           |
|                                                                              |                                           |
| Destination Folder                                                           |                                           |
| C:\Program Files\Altek Corp.\Vista for Service                               | Browse                                    |
| InstallShield                                                                |                                           |
| ļ                                                                            | < Back Next > Cancel                      |

[3] Click [Next].

| ReadOnly File Detected 🛛 🗙                                                                                                    |
|----------------------------------------------------------------------------------------------------|
| An option you selected requires that files be installed to your system, or files be<br>uninstalled from your system, or both. A read-only file,<br>C:\WINNT\System32\C215usd.dll, was found while performing the needed<br>file operations on your system. To perform the file operation, click the Yes<br>button: otherwise, click No. |
| Yes No Cancel                                                                                                    |

[4] If the error "ReadOnly File Detected" occurs, click [Yes].

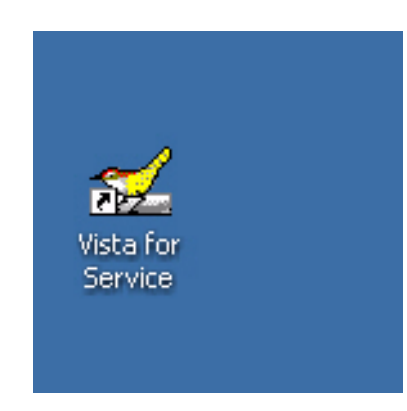

[5] Check that an icon for the "Vista for Service" appears on the computer screen.

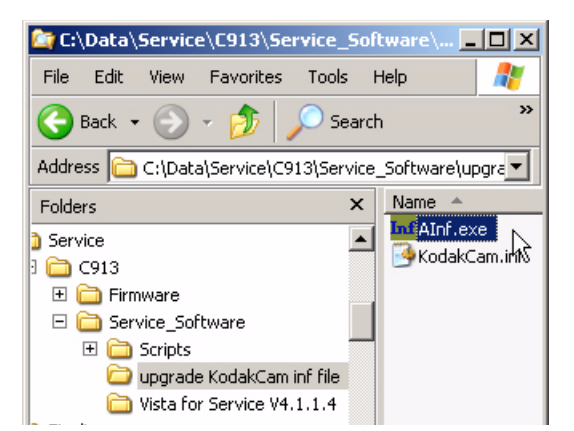

- [6] Open the folder "upgrade KodakCam inf file".
- [7] Double-click the file "AInf.exe".

| 🚅 Copy Camera's inf file to Wir                    | ndows INF folder     |                                               | ×    |
|----------------------------------------------------|----------------------|-----------------------------------------------|------|
| Source INF file: Browse                            | 4                    |                                               |      |
| Copy source INF file to<br>Windows INF's directory | Open Source INF file | Open the INF file from<br>Window's INF folder | Exit |

[8] Click [Browse...].

| Open        |                |                |                |   |         | ? ×  |
|-------------|----------------|----------------|----------------|---|---------|------|
|             | Look in:       | 🗀 upgrade Koda | akCam inf file | • | + 🗈 💣 🎟 | -    |
| Re          | icent          | KodakCam.inf   |                |   |         |      |
| Des         | sktop          |                |                |   |         |      |
| My Do       | cuments        |                |                |   |         |      |
| My Co       | omputer        |                |                |   |         |      |
|             |                | File name:     | KodakCam.inf   |   | -       | Open |
| My N<br>Pla | etwork<br>aces | riles of type: | Camera's Inf   |   |         |      |

- [9] Select the file "KodakCam.inf".
- [10] Click [Open].

| 🕵 Copy Camera's inf file to Win                    | dows INF folder         |                                               | X                 |
|----------------------------------------------------|-------------------------|-----------------------------------------------|-------------------|
| Source INF file: Browse                            | C:\Data\Service\C913\Se | rvice_Software\upgrade Kodak(                 | Cam inf file\Koda |
| Copy source INF file to<br>Windows INF's directory | Open Source INF file    | Open the INF file from<br>Window's INF folder | Exit              |

- [11] Click:
  - [Copy source INF file to Windows INFs directory]
  - [Exit]
- [12] On the CAMERA, press at the same time the BUTTONS:
  - "Review"
  - "Zoom"
  - "On/Off"
- [13] Release the BUTTONS to energize the CAMERA.
- [14] Connect the CAMERA to the computer with the USB CABLE.

| Kodak I | EasyShare                                                                                |
|---------|------------------------------------------------------------------------------------------|
|         | Are you sure you want to exit the Sync and Transfer setup?                               |
|         | Device settings are not saved.                                                           |
|         | You will not be able to use the device with EasyShare software until you complete Setup. |
|         |                                                                                          |
|         |                                                                                          |
|         | N                                                                                        |

- [15] If the Kodak EasyShare SOFTWARE detects the CAMERA, click:
  - [Cancel]
  - [Yes]
- [16] At the lower right edge of the computer screen, right-click on the "Kodak" icon.

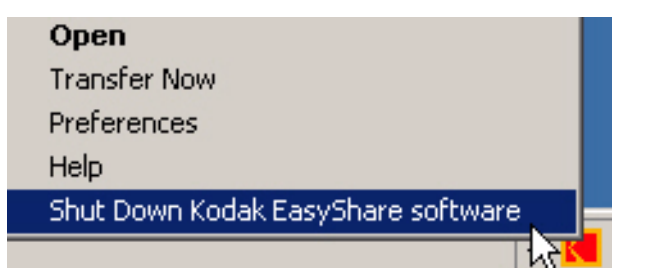

[17] Select "Shut Down Kodak EasyShare software".

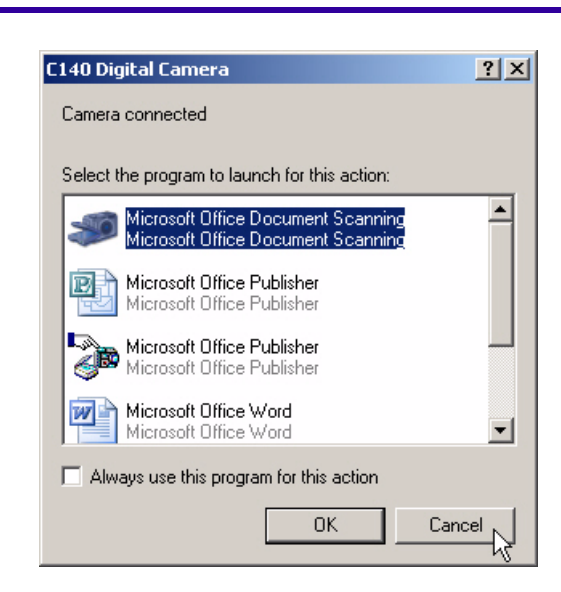

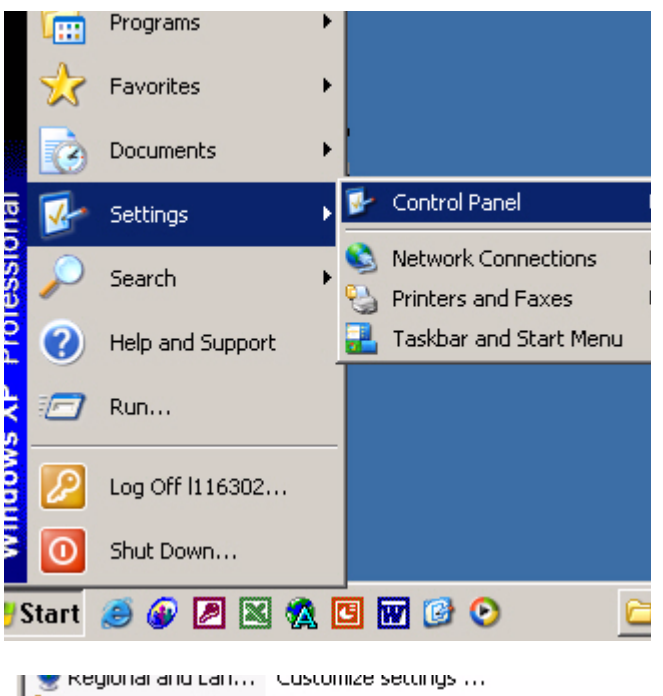

Regional and can...Customize sectings ...Scanners and Ca...Add, remove, and c...Scheduled TasksSchedule computer ...SoundMAXControl Panel for So...Sounds and Audi...Change the sound s...SpeechChange settings for...SystemSee information abo...Taskbar and Star...Customize the Start...User AccountsChange user accou...

[18] If the screen displays, click [Cancel].

[19] Select Start>Settings>Control Panel.

[20] Double-click the "System" icon.

|          | n Restore                                                             | Automati                                                   | ic Updates                                                        | Remote       |
|----------|-----------------------------------------------------------------------|------------------------------------------------------------|-------------------------------------------------------------------|--------------|
| General  | Com                                                                   | outer Name                                                 | Hardware                                                          | Advance      |
| Add Har  | dware Wizard-                                                         |                                                            |                                                                   |              |
| Ż        | The Add Har                                                           | dware Wizard hel                                           | lps you install hardv                                             | vare.        |
|          |                                                                       |                                                            | Add Hardwar                                                       | re Wizard    |
| Device I | Manager                                                               |                                                            |                                                                   |              |
|          | The Device I                                                          | Manager lists all th                                       | he hardware device                                                | es installed |
|          | properties of                                                         | any device.                                                | Vice Manager to cr                                                | hange the    |
|          | properties of<br>Driver                                               | any device.                                                | Device Manager to cr                                              | anager       |
| Hardwar  | properties of<br>Driver                                               | outer. Use the De<br>any device.<br>Signing                | Device Manager to cr                                              | anager       |
| Hardwar  | Properties of<br>Driver<br>Profiles<br>Hardware pro<br>different hard | Signing<br>Signing<br>Silles provide a waware configuratio | Device Manager to cr<br>Device Ma<br>ay for you to set up<br>ins. | anager       |

| 🚇 Device Manager                  |     |
|-----------------------------------|-----|
| File Action View Help             |     |
| ← → 🔳 🖨 😫 🕄                       |     |
| E- 🔜 ROCTL3WNZKH1                 |     |
| 🗄 🥘 Batteries                     |     |
| 🗄 🚽 😼 Computer                    |     |
| 🗄 🖘 Disk drives                   |     |
| 🗄 🧝 📴 Display adapters            |     |
| 🗄 🥝 DVD/CD-ROM drives             |     |
| 🗄 🎰 Human Interface Devices       |     |
| 🗄 📹 IDE ATA/ATAPI controllers     |     |
| 🕀 🥪 IEEE 1394 Bus host controlle  | rs  |
| 🖻 🥩 Imaging devices               |     |
| 🔤 🖓 C140 Digital Camera           |     |
| 🕀 🦢 Keyboards                     |     |
| 😟 🐑 Mice and other pointing devic | tes |
| 📩 🐘 Mandanaa                      |     |

- [21] At the "System Properties" window, select the "Hardware" tab.
- [22] Click [Device Manager].

- [23] Double-click the "Imaging devices" icon.
- [24] Check that "C140 Digital Camera" displays.
- [25] Close all windows.
- [26] De-energize the CAMERA.
- [27] Remove the USB CABLE from the CAMERA.
- [28] When the computer displays the "Desktop", double-click the "Vista for Service" icon.
- [29] Energize the CAMERA.
- [30] Connect the USB CABLE to the CAMERA.
- [31] Continue with <u>"Doing the Configuration of the</u> SERVICE SOFTWARE" on Page 56.

## Doing the Configuration of the SERVICE SOFTWARE

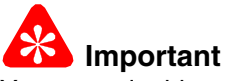

You must do this procedure before the SERVICE SOFTWARE can be used.

[1] Double-click the "Vista for Service" icon.

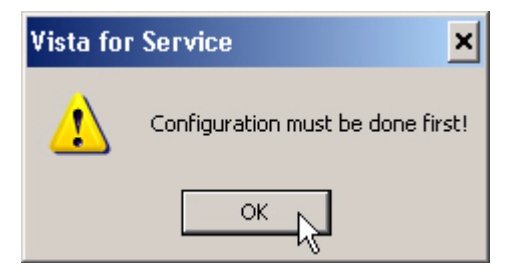

[2] Click [OK].

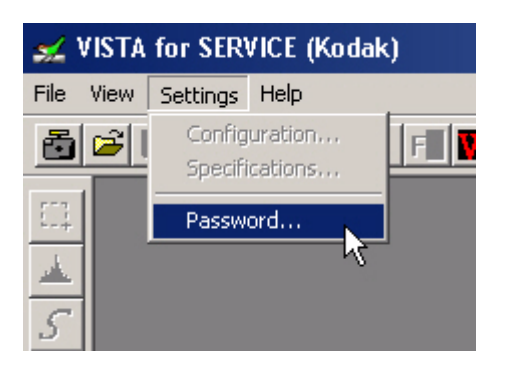

[3] Select Settings>Password...

| Password Dialog    | ×          |
|--------------------|------------|
| Old Password :     | ОК         |
| New Password :     | Cancel     |
| Confirm Password : | Change Pwd |

[4] Click [OK].

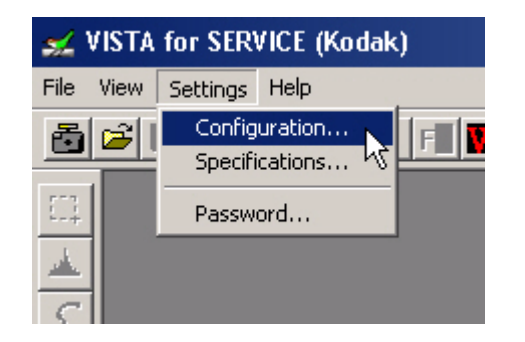

[5] Select Settings>Configuration...

| nfiguration          |           |              |             |             |  |
|----------------------|-----------|--------------|-------------|-------------|--|
| Basic Information —  |           |              | Γ           | OK          |  |
| Model Name :         | Kodak Car | nera 🔻       | L           | Cancel      |  |
| F/W Version :        | 1.00      |              | _           |             |  |
| Production Line #    | : L9      | •            |             |             |  |
| Test Station # :     | S1        | •            |             |             |  |
| Record Information - |           |              |             |             |  |
| 🗖 Keep Record        | Browse    | C:\IQ_Test_I | Result      |             |  |
| 🥅 Keep Images        | Browse    | C:\IQ_Image  |             |             |  |
| 🗖 Check FW Ver       | sion 🔽 A  | Advance      |             |             |  |
| Kodak USB Serial N   | umbering  |              |             |             |  |
| MP Starts On:        | O ES2     | 🗖 Always R   | ead Only    |             |  |
| 4/9/2007 2:43:48 PM  | C PR      | 🔽 Read & W   | rite USB S/ | N           |  |
| 1                    | OIK       | 🔲 Check the  | production  | line number |  |
|                      | • MP      | Check the    | camera nur  | nber        |  |
|                      |           |              |             |             |  |

Important

If the information is not the same, you must enter the information to match the graphic above.

- [6] Check that the information in the fields on this screen match the graphic above.
- [7] Click [OK].

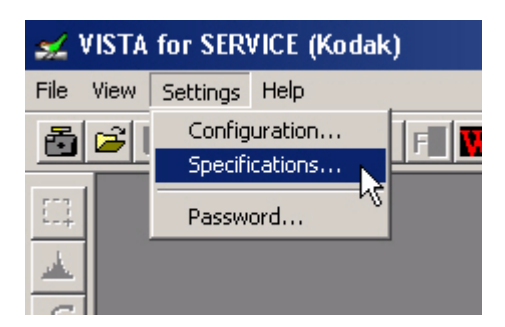

[8] Select Settings>Specifications...

| Specification Settings - C:\Program Files\Altek Corp\Vista for Service\Kodak.spe                                                           | × |
|----------------------------------------------------------------------------------------------------|---|
| General Resolution MTF Beef IQ Beef IQ 2<br>Load Specification File<br>Browse Program Files\Altek Corp\Vista for Service\Kodak.spe<br>Load |   |
| Save Specification File<br>Browse<br>Important!!! Please specify the camera model number!<br>e.g. Kodak: "Kodak".spe                       |   |
| Cancel OK                                                                                                    |   |

[9] Check that the path for the file "kodak.spe" is C:\Program Files\Altek Corp\Vista for Service\Kodak.spe

[10] Click [OK].

[11] De-energize the CAMERA.

# Checking the Connection to the SERVICE SOFTWARE

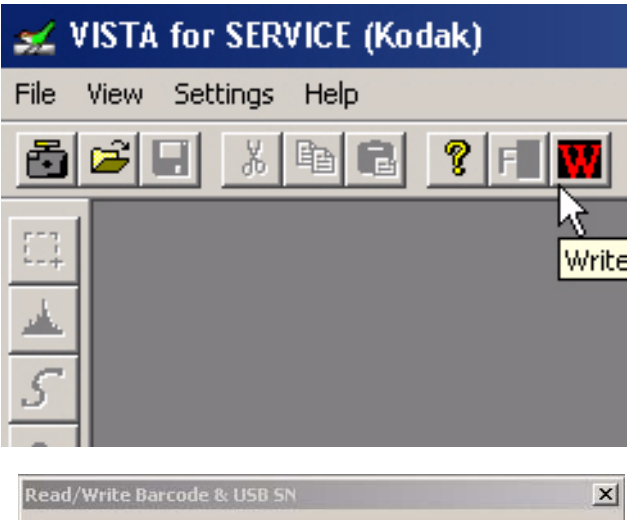

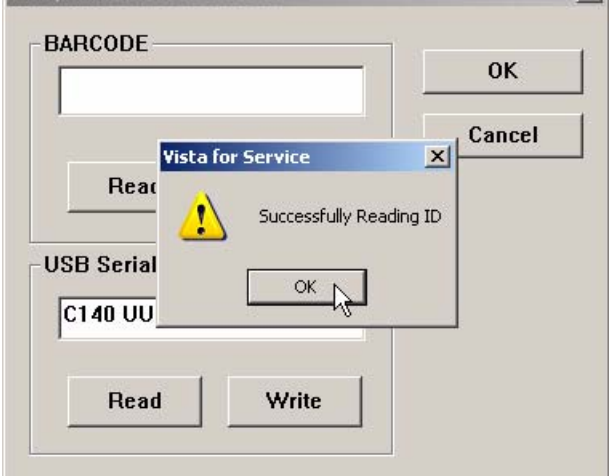

Vista for Service
DSC Take a picture error!
Please turn off the camera and restart!!!
OK
OK
OK
OK
OK

- [1] Connect the USB CABLE to the computer.
- [2] Double-click the "Vista for Service" icon.
- [3] At the same time, press and hold:
  - "Tele" BUTTON
  - "Review" BUTTON
  - "On/Off" BUTTON
- [4] Release the BUTTONS to energize the CAMERA.
- [5] Connect the USB CABLE to the CAMERA.
- [6] Click the "Write" icon.
- [7] In the "USB Serial Number" section, click [Read].
- [8] If no errors display, the software and the CAMERA have USB communication.

#### Note

The serial number of the CAMERA displays in the field. [9] Click [OK].

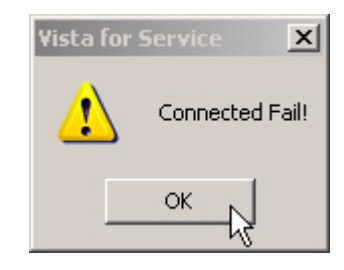

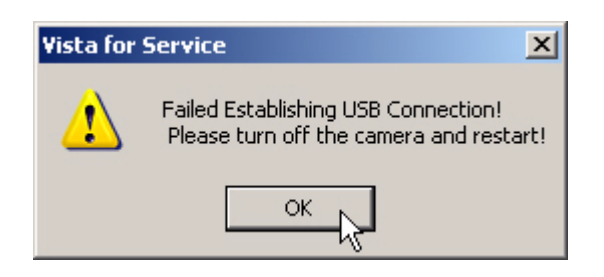

- [10] If any of the error windows appear when you run the SERVICE SOFTWARE:
  - Click [OK].

#### SERVICE MANUAL

- Check:
  - CAMERA is energized with the correct combination of BUTTONS
  - connections for the USB CABLE
  - connections for the AC ADAPTER
- Do:
  - Step 19 Step 27 of the procedure <u>"Installing the Altek Vista SERVICE SOFTWARE on the Computer"</u> on Page 50
  - <u>"Checking the Connection to the SERVICE SOFTWARE" on Page 59</u> again

## Preparing the MEMORY CARDS for Service

### Preparing the "C140 Shutter\_Delay" MEMORY CARD

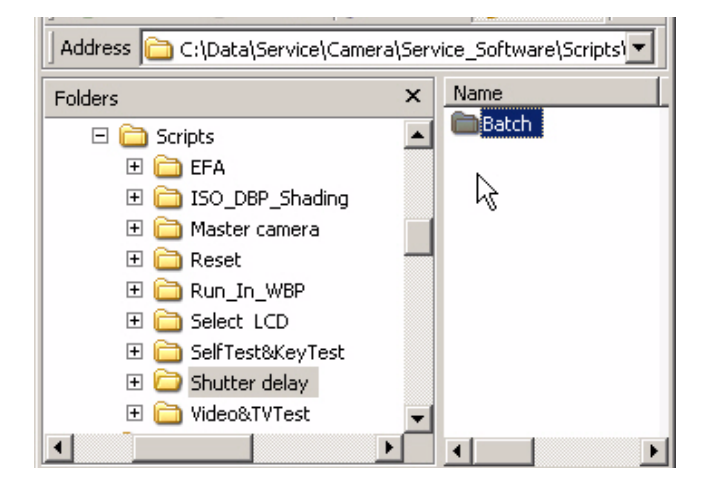

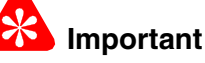

Every CAMERA, including the MASTER CAMERA, must have this procedure run first before any other calibration. See <u>LENS AY, MAIN BOARD, STROBE</u> <u>BOARD AY - "Shutter Delay" on Page 32</u>.

- [1] Open the folder "Shutter delay".
- [2] Check for the folder "Batch".
- [3] Make a copy of the folder "Batch" to a blank MEMORY CARD.
- [4] Label the MEMORY CARD "C140 Shutter\_Delay".

#### Preparing the "C140 Master Camera" MEMORY CARD

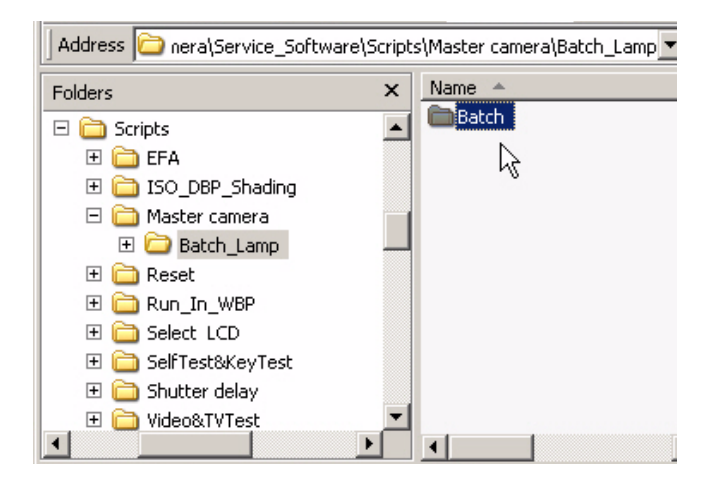

- [1] Open the folders:
  - "Service\_Software"
  - "master camera"
- [2] Open the folder "Batch\_Lamp".
- [3] Make a copy of the folder "Batch" to a blank MEMORY CARD.
- [4] Label the MEMORY CARD "C140 Master Camera".

#### Note

- Additional files are made on this MEMORY CARD when the procedure is run.
- The additional files are used in the next procedure.

### Preparing the "C140 ISO\_DBP\_Shading" MEMORY CARD

| Name 🔺                 |
|------------------------|
| Batch                  |
| CIM 🔁                  |
| D TP\$BATCH            |
| 🔤 Big_Lamp_WK8.fig     |
| 🗐 ISO_Result_WK8.txt   |
| 🗟 Small_Lamp_WK8_1.fig |

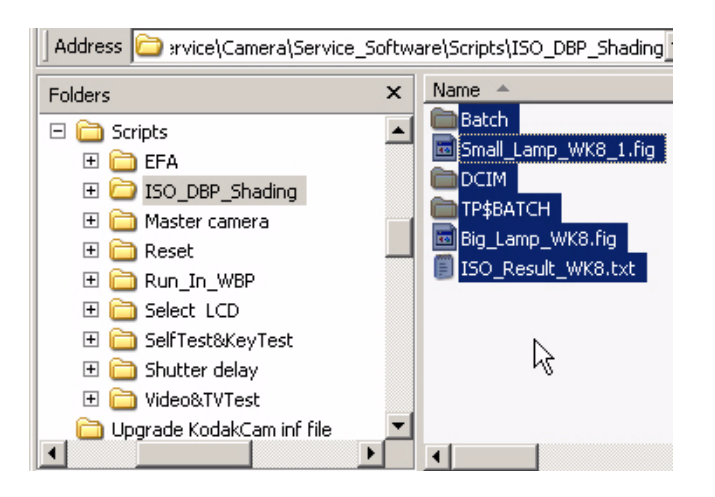

## Preparing the "C140 EFA" MEMORY CARD

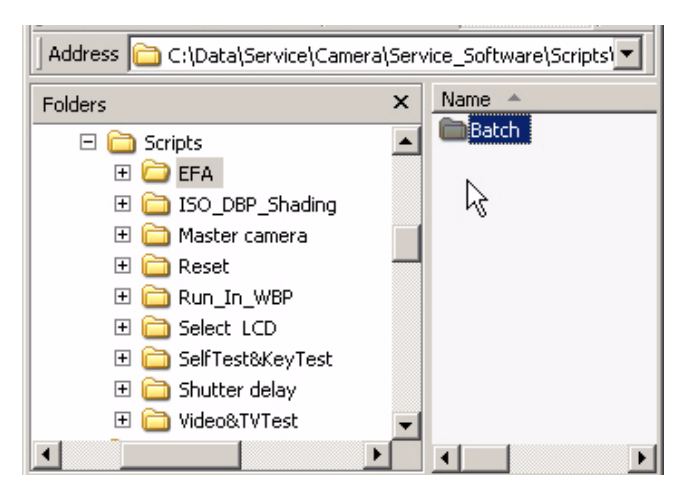

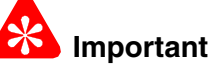

Additional files from the "C140 Master Camera" MEMORY CARD are necessary for this procedure.

- [1] Insert the "C140 Master Camera" MEMORY CARD into the CARD READER of the computer.
- [2] Open the folder "master camera" on the computer.
- [3] Make a copy of the 3 additional files and the folders from the "C140 Master Camera" MEMORY CARD, from the completed procedure <u>"MASTER</u> <u>CAMERA - "Calibration of the MASTER</u> <u>CAMERA" on Page 34</u>:
  - "Big\_Lamp\_WK8.fig"
  - "ISO Result WK8.txt"
  - "Small Lamp WK8 1.fig"
- [4] Paste the files and folders into the folder "master\_camera" on the computer to keep.
- [5] Open the folder "ISO\_DBP\_Shading" on the computer.
- [6] Paste the files and the folder into the folder "ISO\_DBP\_Shading".
- [7] From the folder "ISO\_DBP\_Shading", make a copy of the files and the folders to a blank MEMORY CARD.
- [8] Label the MEMORY CARD "C140 ISO\_DBP\_Shading".
- [1] Open the folder "EFA".
- [2] Check for folder "Batch".
- [3] Make a copy of the folder "Batch" to a blank MEMORY CARD.
- [4] Label the MEMORY CARD "C140 EFA".

### Preparing the "C140 Run\_In\_WBP" MEMORY CARD

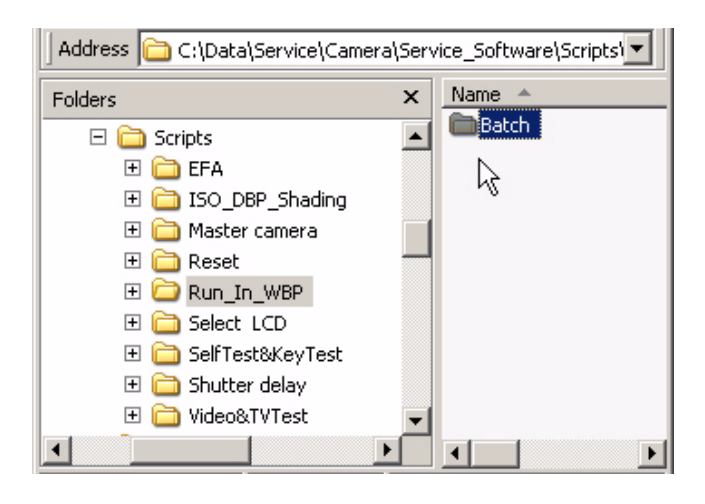

- [1] Open the folder "Run\_In\_WBP".
- [2] Check for the folder "Batch".
- [3] Make a copy of the folder "Batch" to a blank MEMORY CARD.
- [4] Label the MEMORY CARD "C140 Run\_In\_WBP".

## Preparing the "C140 Video&TVTest" MEMORY CARD

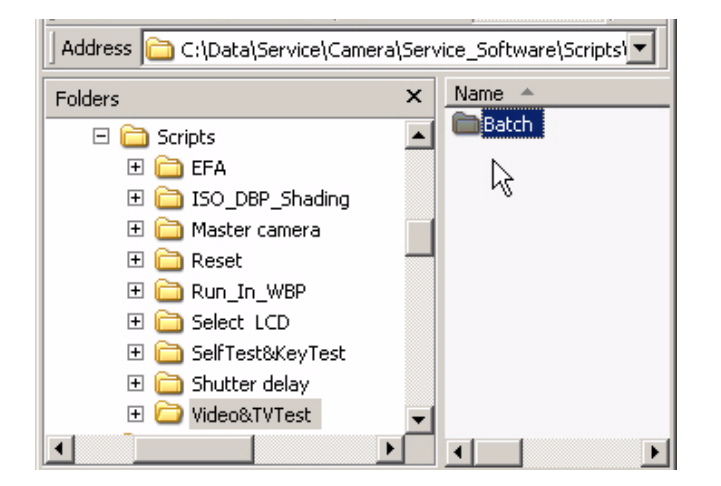

- [1] Open the folder "Video&TVTest".
- [2] Check for the folder "Batch".
- [3] Make a copy of the folder "Batch" to a blank MEMORY CARD.
- [4] Label the MEMORY CARD "C140 Video&TVTest".

## Preparing the "Select LCD" MEMORY CARD

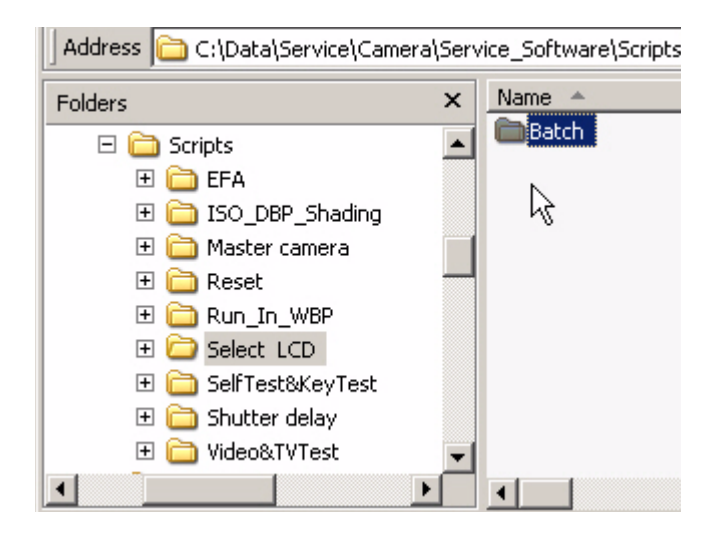

- [1] Open the folder "Select LCD".
- [2] Check for the folder "Batch".
- [3] Make a copy of the folder "Batch" to a blank MEMORY CARD.
- [4] Label the MEMORY CARD "C140 Select LCD".

### Preparing the "C140 Self\_Test" MEMORY CARD

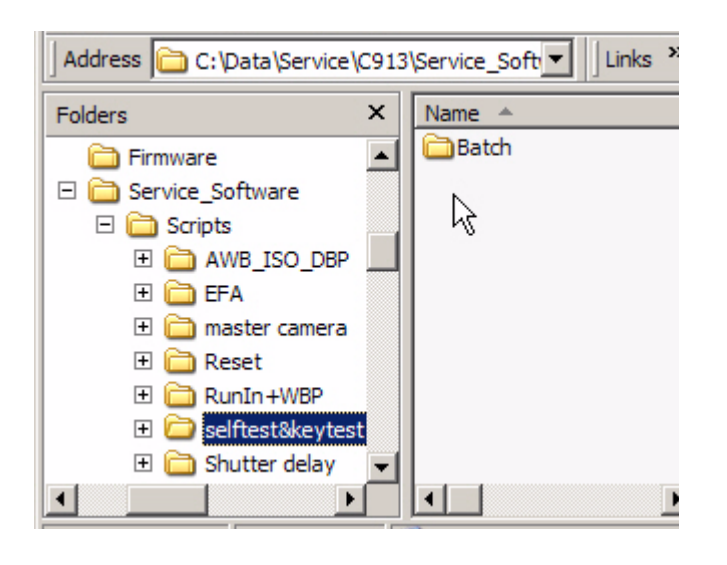

### Preparing the "C140 Reset" MEMORY CARD

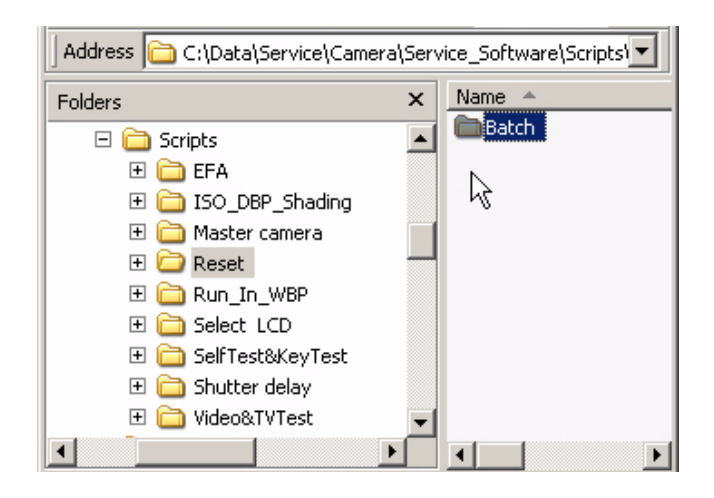

- [1] Open the folder "selftest&keytest".
- [2] Check for the folder "Batch".
- [3] Make a copy of the folder "Batch" to a blank MEMORY CARD.
- [4] Label the MEMORY CARD "C140 Self\_Test".

- [1] Open the folder "Reset".
- [2] Check for the folder "Batch".
- [3] Make a copy of the folder "Batch" to a blank MEMORY CARD.
- [4] Label the MEMORY CARD "C140 Reset".

## Using the "HIDDEN MENU" of the CAMERA

#### **Displaying the "HIDDEN MENU"**

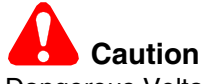

Dangerous Voltage

- [1] De-energize the CAMERA.
- [2] Insert the MEMORY CARD into a CARD READER/WRITER.
- [3] Make a folder with the name "HiddenMenu" on a blank MEMORY CARD.
- [4] Remove the MEMORY CARD from the CARD READER.
- [5] Insert into the CAMERA:
  - MEMORY CARD
  - BATTERIES that have a full charge
- [6] Energize the CAMERA.
- [7] If "Set Date & Time" displays, select "Cancel".
- [8] Press:
  - "menu" BUTTON
  - 4-WAY BUTTON to the right to select "Setup"
  - 4-WAY BUTTON up one time to select "About"
  - "OK" BUTTON
- [9] Check that the firmware version displays.
- [10] Press:
  - press and hold the "delete" BUTTON
  - 4-WAY BUTTON to the right
- [11] Release the BUTTONS.
- [12] Check that the LCD displays "HIDDEN MENU" and options.
- [13] To quit, press the 4-WAY BUTTON left 2 times.
- [14] De-energize the CAMERA.
- [15] Remove the MEMORY CARD from the CAMERA.

#### Checking for the Firmware Version and the Type of LCD

- [1] Do Step 1 Step 12 of Displaying the "HIDDEN MENU".
- [2] Select "FIRMWARE VERSION" from the "HIDDEN MENU".
- [3] Press the "OK" BUTTON.
- [4] Record the type of LCD.
- [5] To quit, do Step 13 Step 15 of Displaying the "HIDDEN MENU".

## Upgrading the Firmware Using the MEMORY CARD

[1] Does the "Support Center" of the Kodak.com Web Site have the firmware file for this CAMERA?

| Yes                                                                                                    | No                                                             |
|----------------------------------------------------------------------------------------------------|----------------------------------------------------------------|
| a. Download the "KC140xxx.exe" firmware file.                                                                           | a. The file you downloaded from the Kodak Partner              |
| <ul> <li>When downloading is complete, double-click the<br/>"KC140xxx.exe" firmware file to decompress it to</li> </ul> | Site is the highest version. Do the procedure using that file. |
| the "KC140.fw" file.                                                                                                    | b. Continue with <u>Step 2</u> .                               |
| c Continue with Step 2                                                                                                  |                                                                |

- [2] Energize the CAMERA.
- [3] Press the "Menu" BUTTON.
- [4] Check that "Auto" is selected for the "Image Storage".
- [5] Press the "Menu" BUTTON to quit.
- [6] De-energize the CAMERA.
- [7] Insert the MEMORY CARD into a CARD READER/WRITER.
- [8] Delete all of the files and folders on the MEMORY CARD.
- [9] Make:
  - folder in the root directory on the MEMORY CARD with the name "system"
  - copy of the "KC140.fw" firmware file to the "system" folder on the MEMORY CARD
- [10] Remove the MEMORY CARD from the CARD READER.

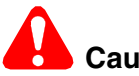

# Caution

Dangerous Voltage

- [11] Insert into the CAMERA:
  - BATTERIES that has a full charge
  - MEMORY CARD with the firmware file
- [12] Energize the CAMERA.
- [13] Select:
  - "Upgrade"
  - "OK"
- [14] Check that downloading:
  - begins
  - completes
- [15] Select "Exit".
- [16] De-energize the CAMERA.
- [17] Remove the MEMORY CARD from the CAMERA.
- [18] Energize the CAMERA.
- [19] Press the "Menu" BUTTON.
- [20] Select:
  - "Setup"
  - "About"
- [21] Check:
  - firmware on the CAMERA is the correct version
  - CAMERA operates correctly
- [22] De-energize the CAMERA.

# Section 7: Diagrams

## **System Connections**

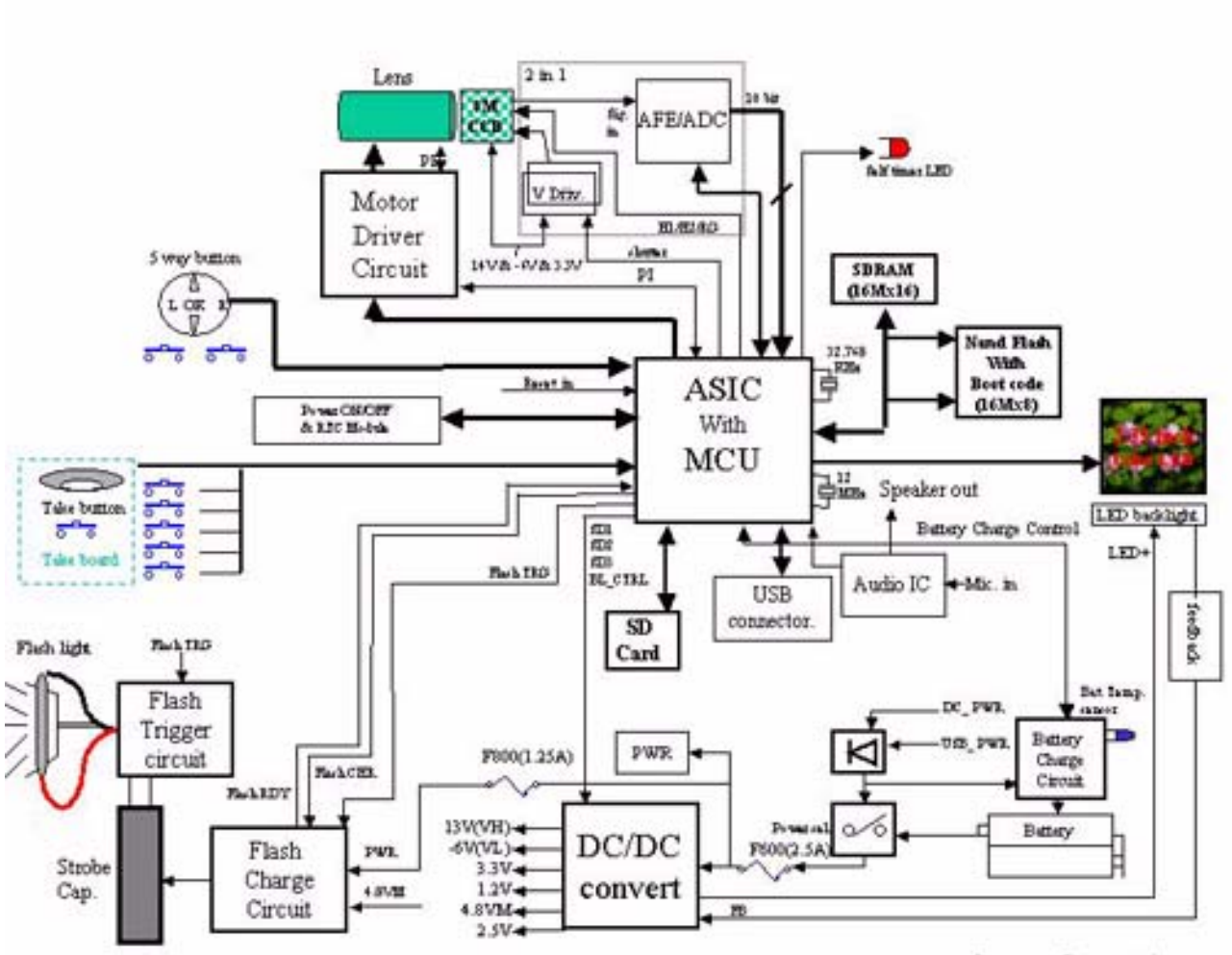

System Connections

P323\_1000HD

## **Schematics**

MAIN BOARD, 1 of 8

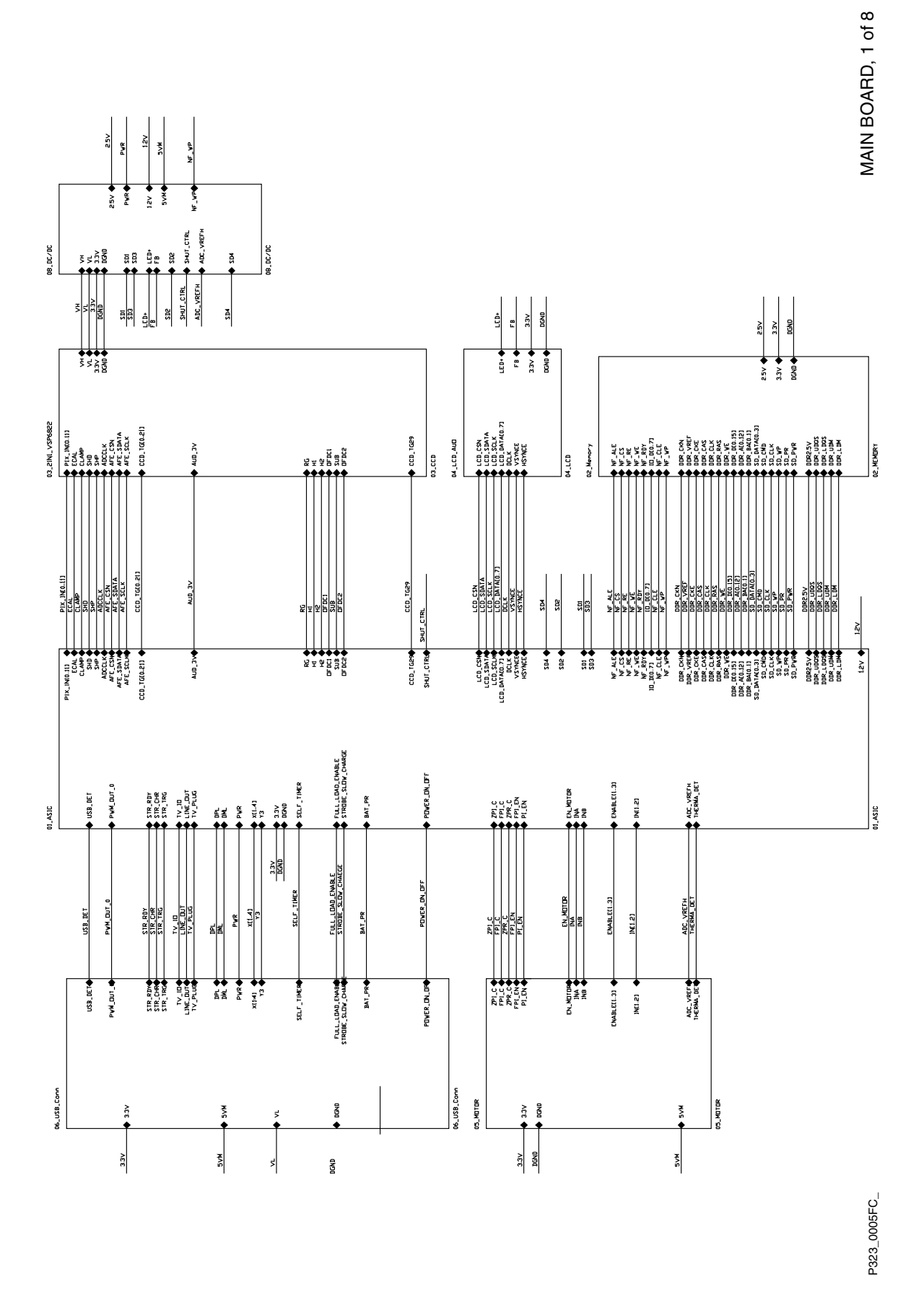

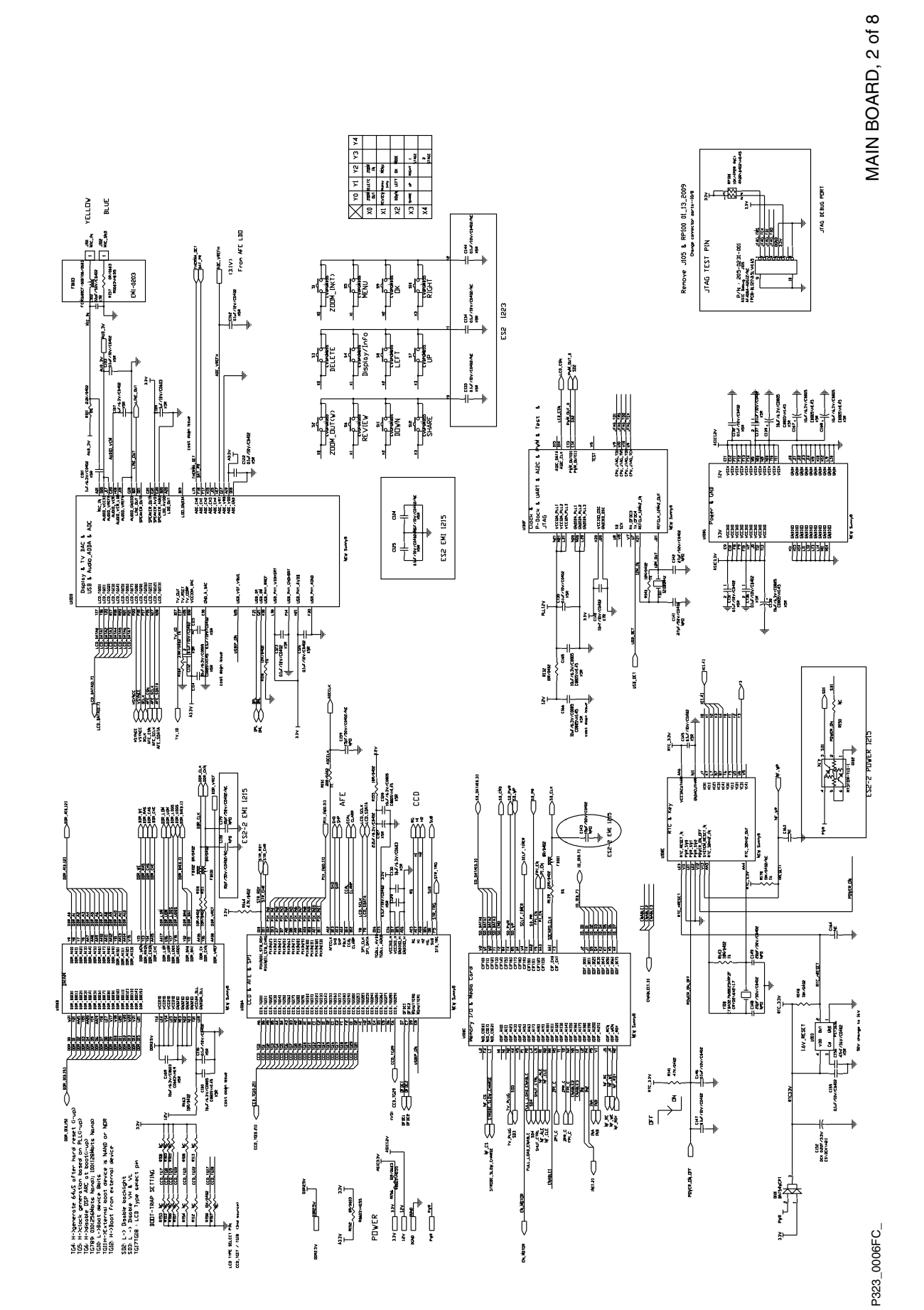

#### MAIN BOARD, 3 of 8

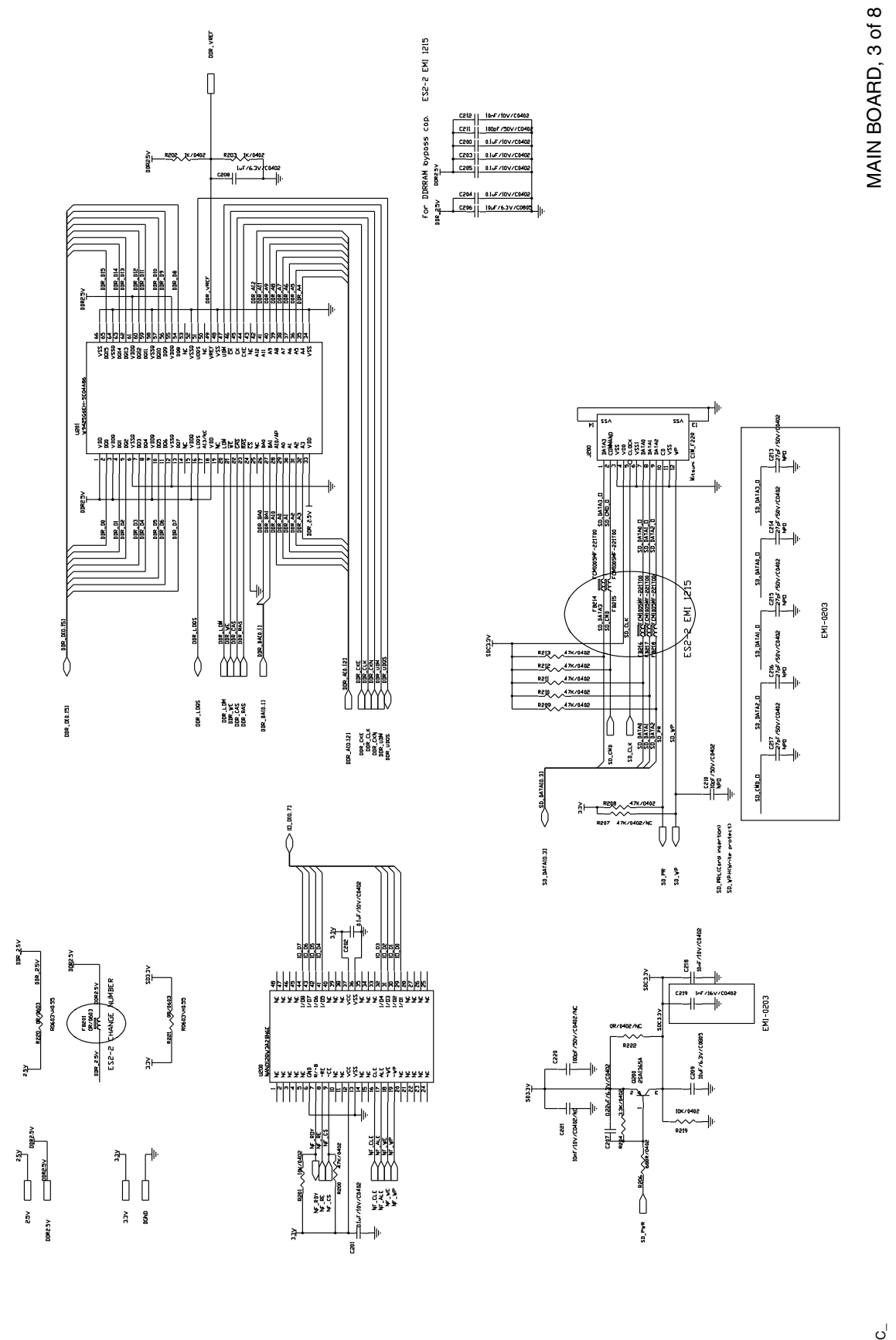

P323\_0007FC\_

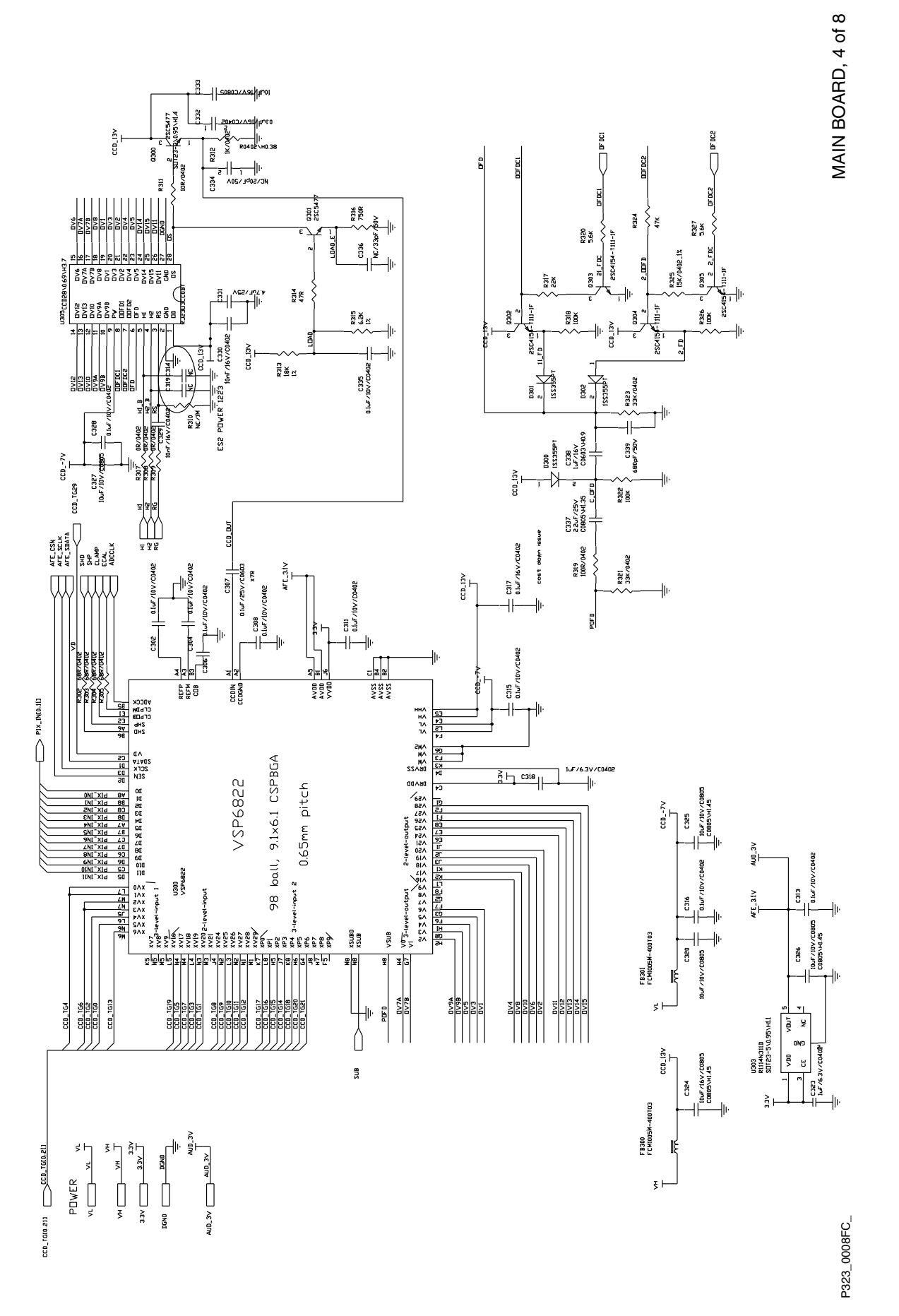

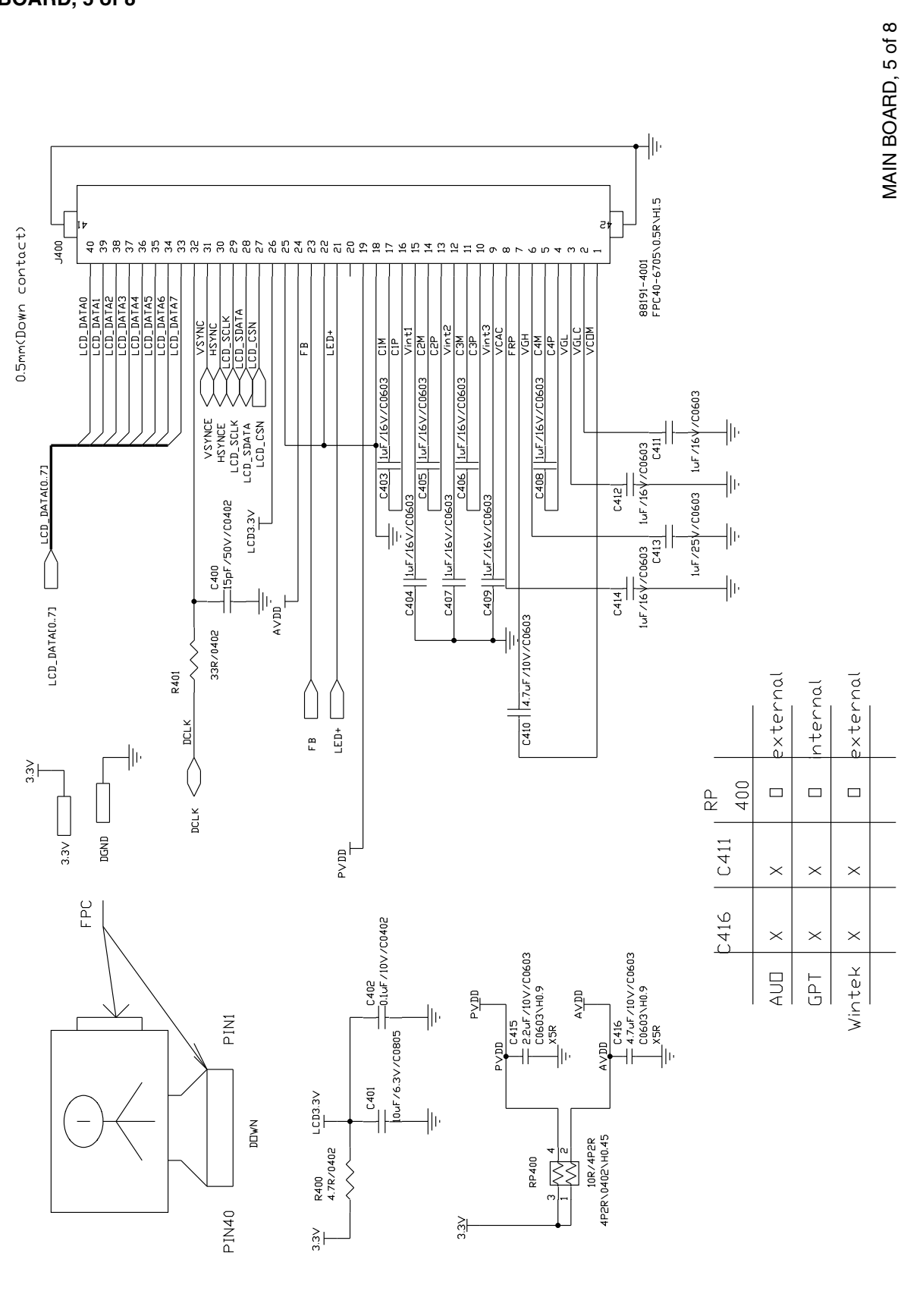

#### MAIN BOARD, 5 of 8

P323\_0009FC\_
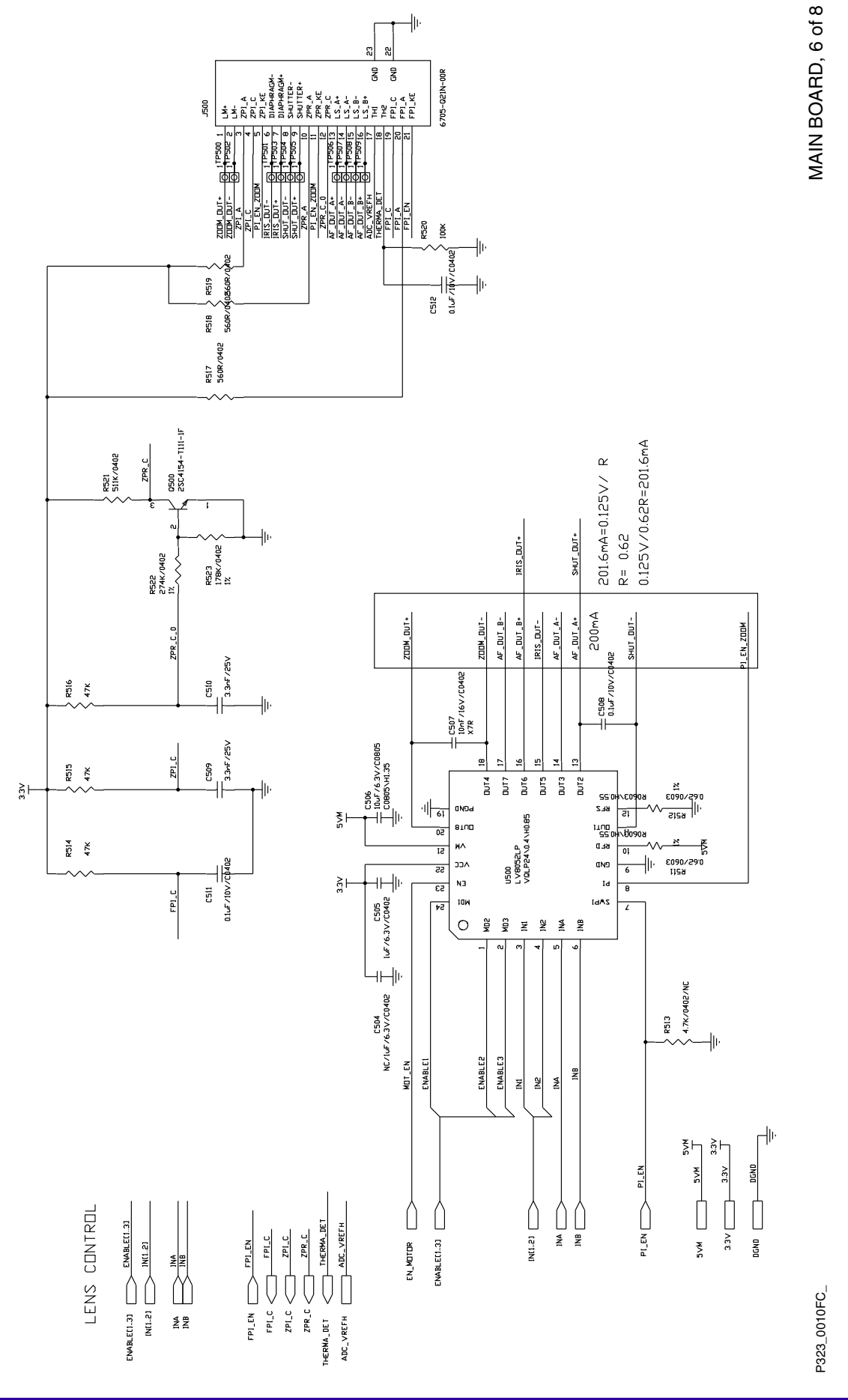

## MAIN BOARD, 6 of 8

#### MAIN BOARD, 7 of 8

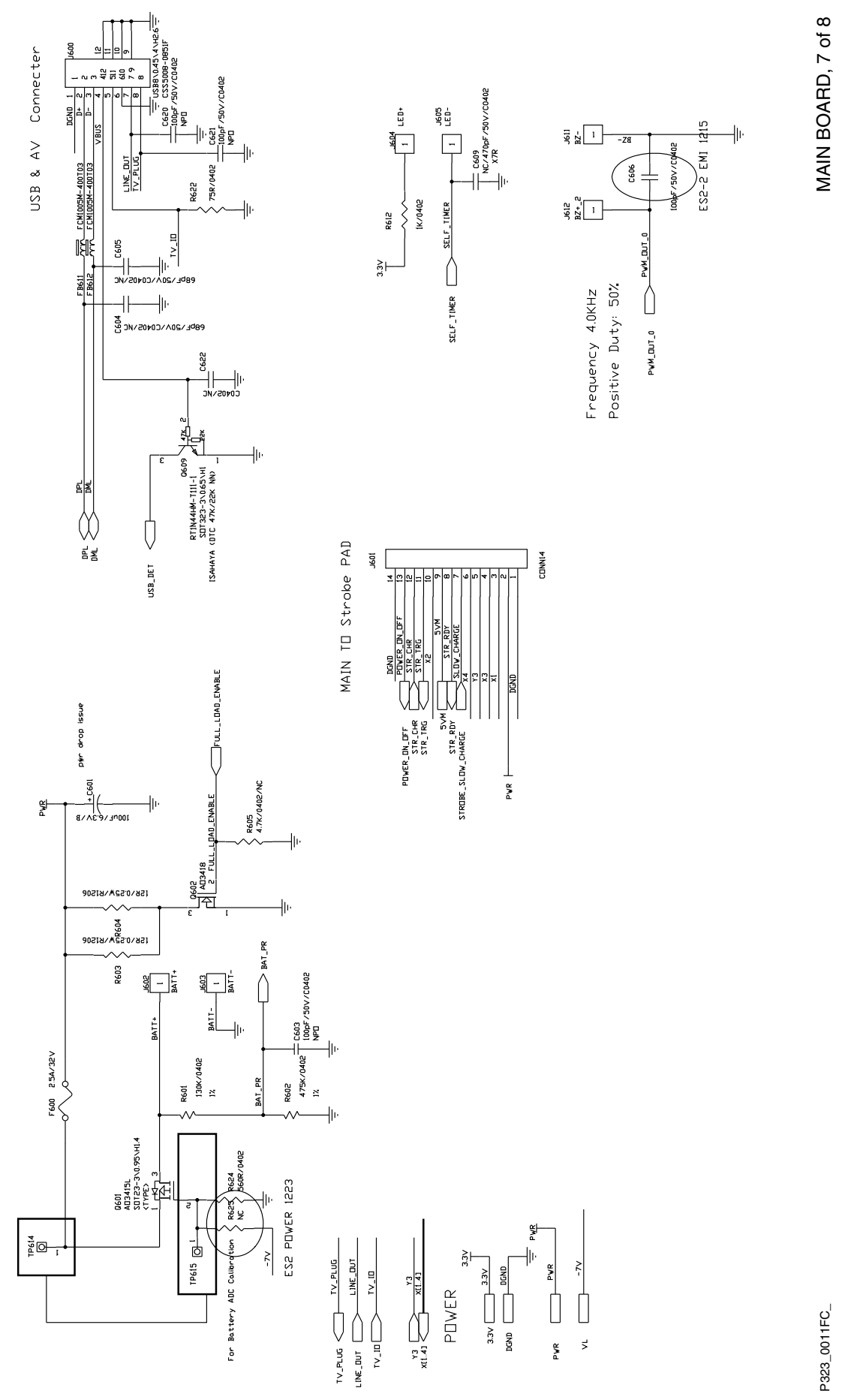

15APR10 - SM8720-1

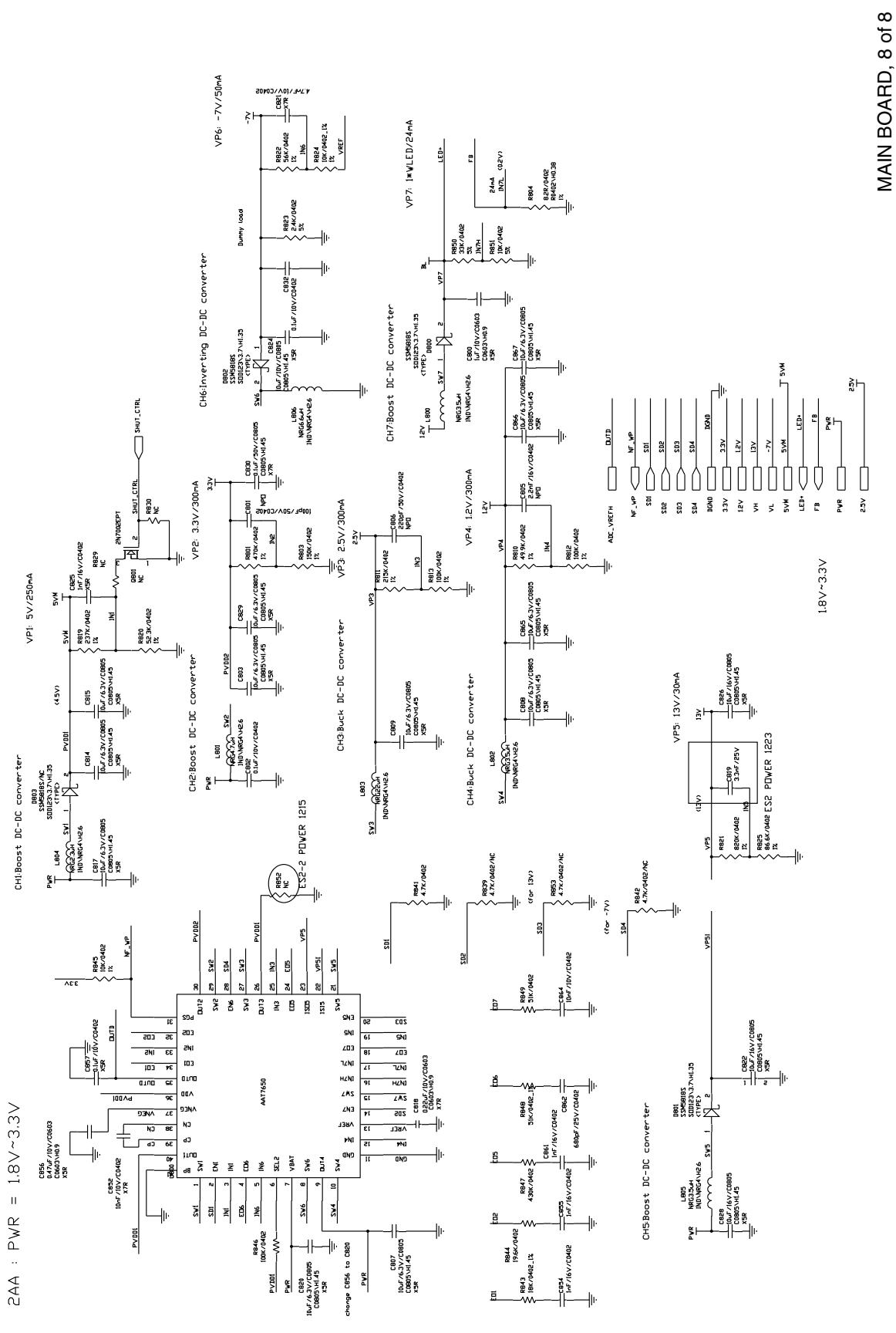

P323\_0012FC\_

#### STROBE BOARD, 1 of 3

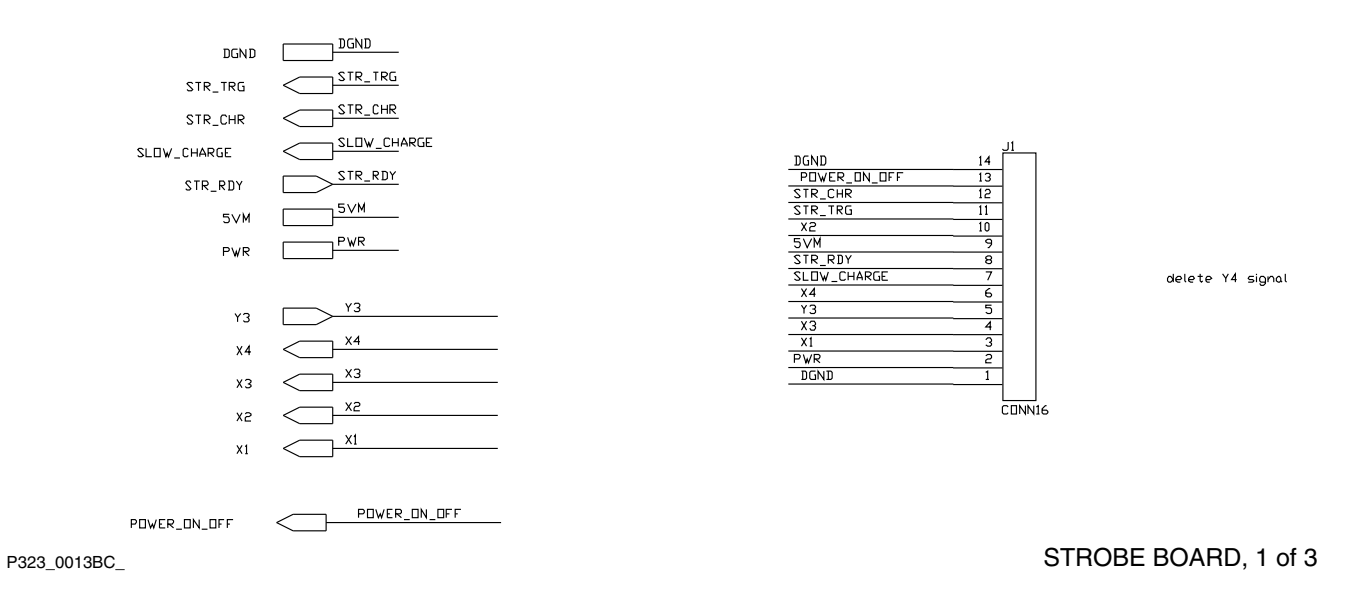

#### STROBE BOARD, 2 of 3

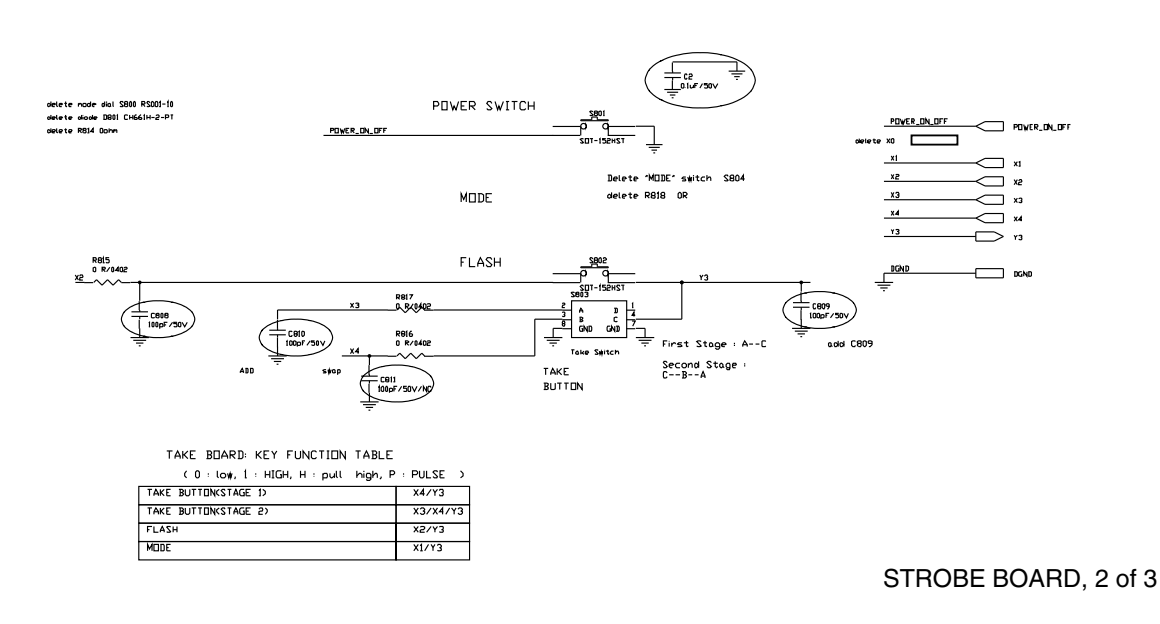

P323\_0014BC\_

#### STROBE BOARD, 3 of 3

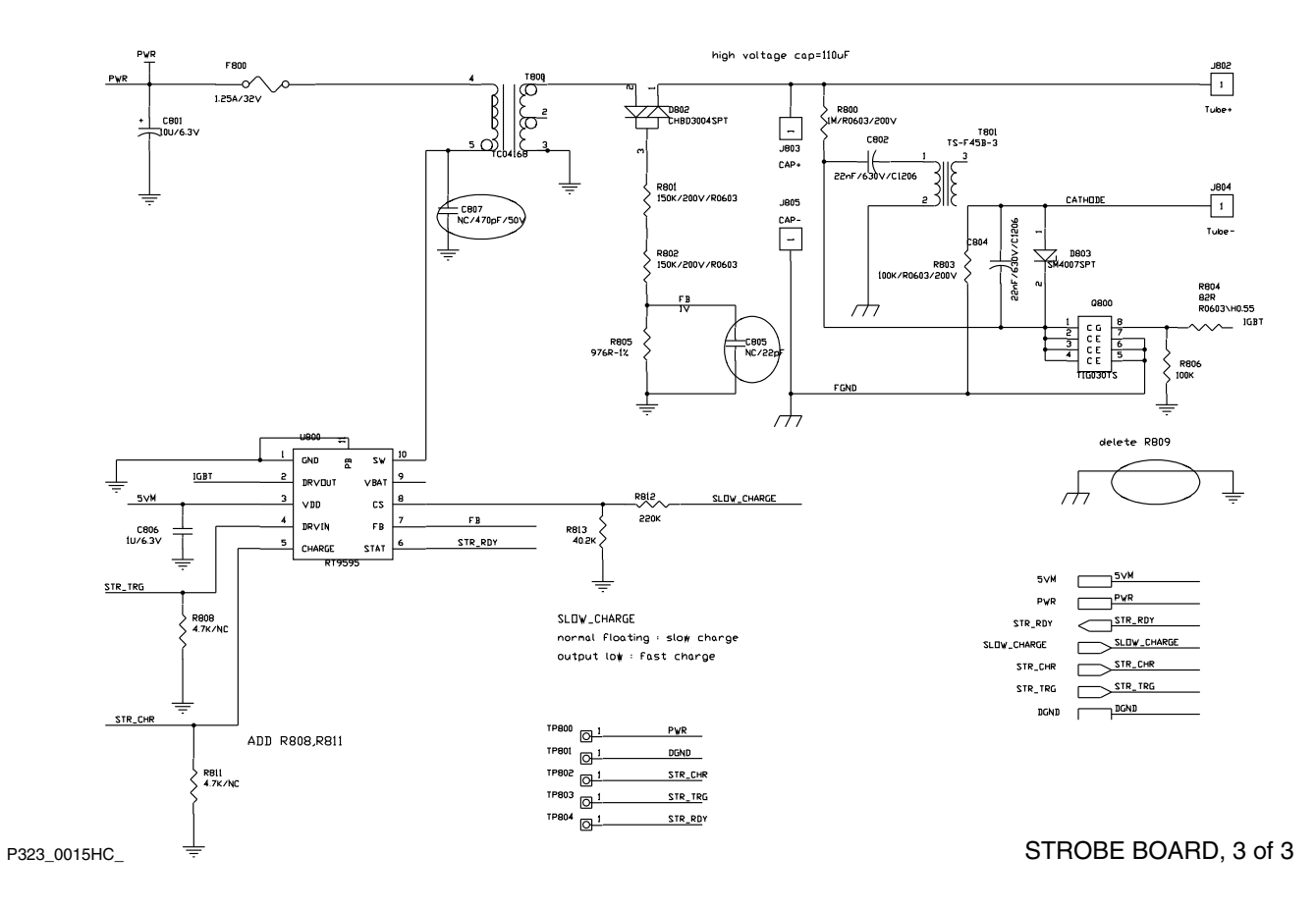

# **Component Layout**

MAIN BOARD, Top

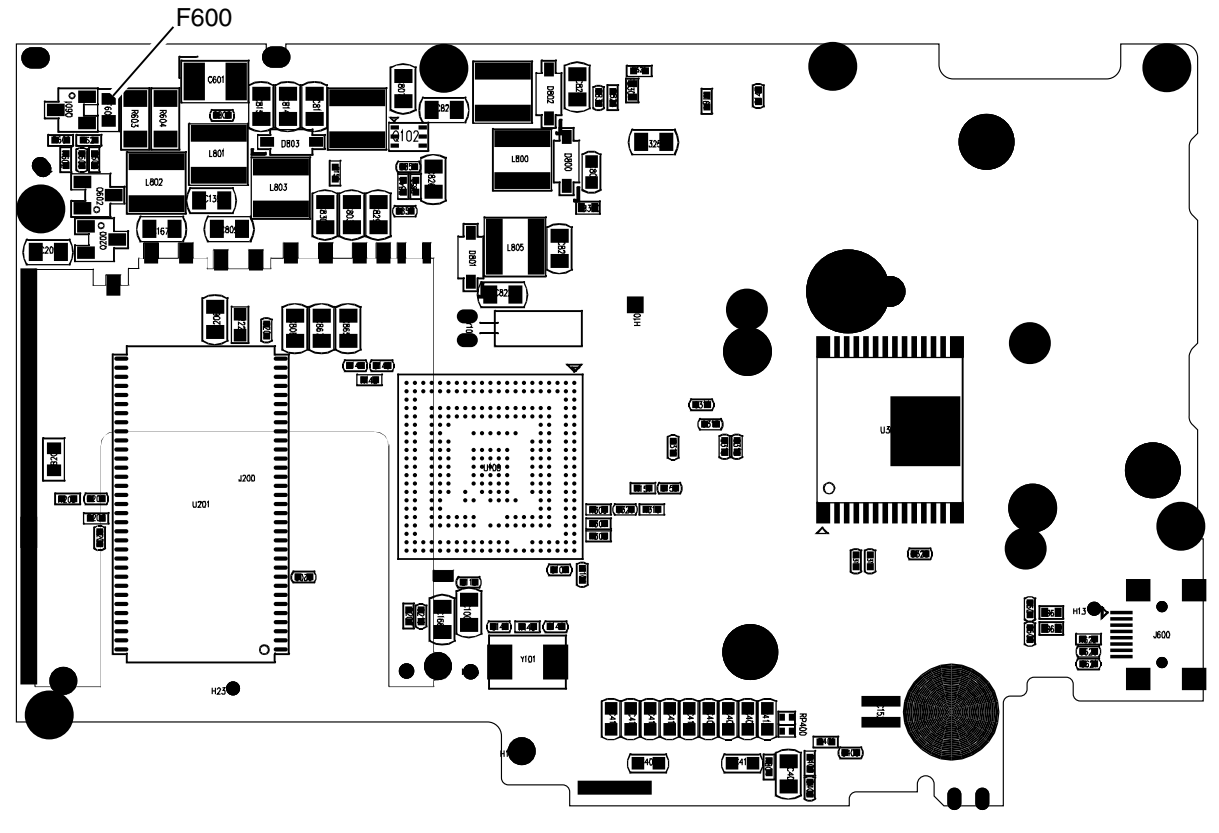

P323\_0002HC\_

MAIN BOARD, Top

#### MAIN BOARD, Bottom

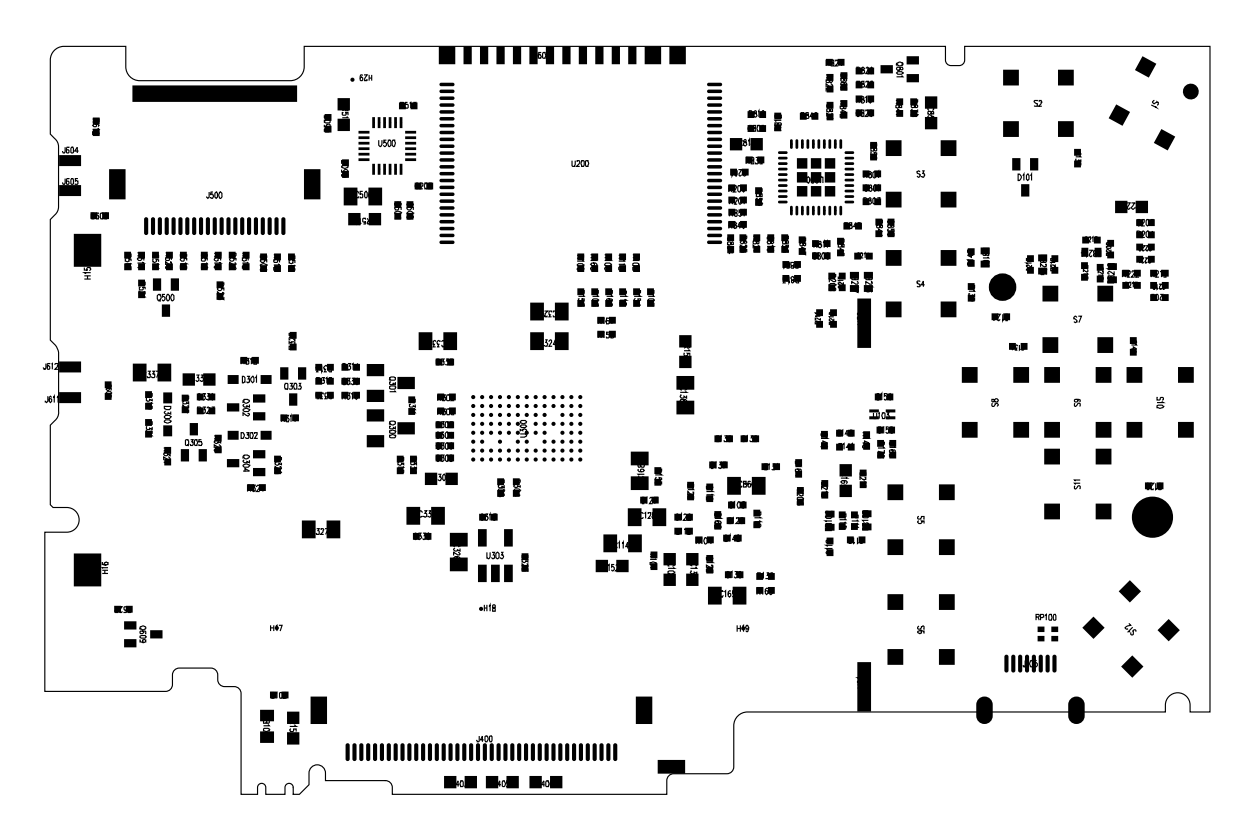

P323\_0001HC\_

MAIN BOARD, Bottom

## STROBE BOARD, Top

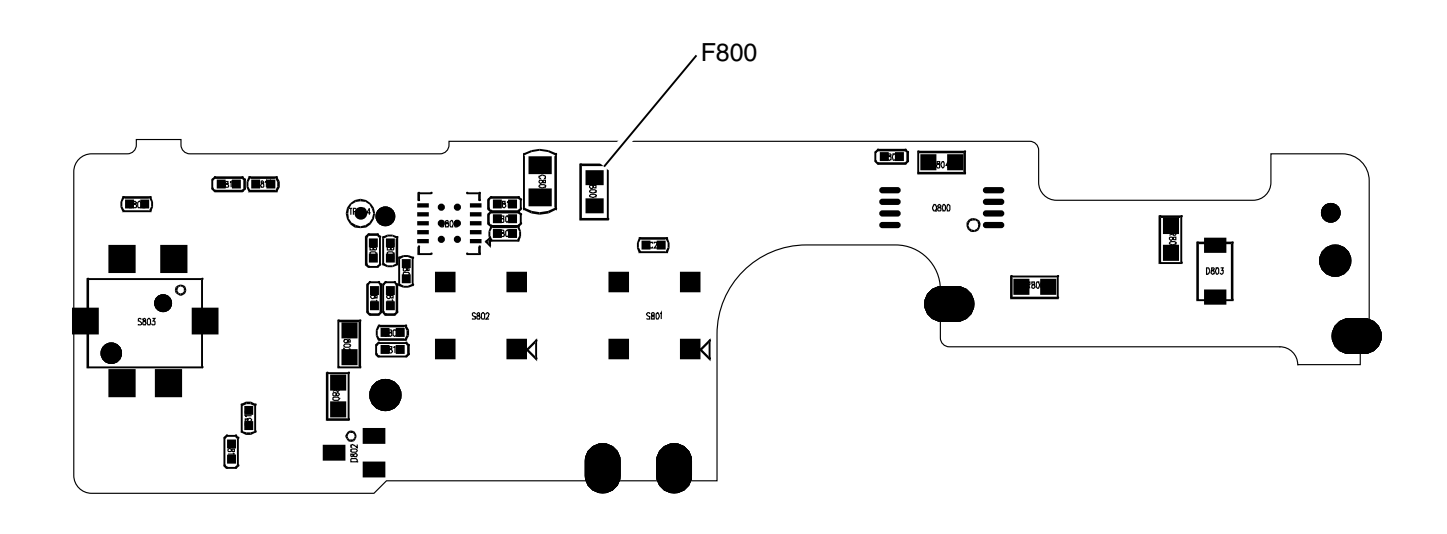

STROBE BOARD, Top

P323\_0003HC\_

STROBE BOARD, Bottom

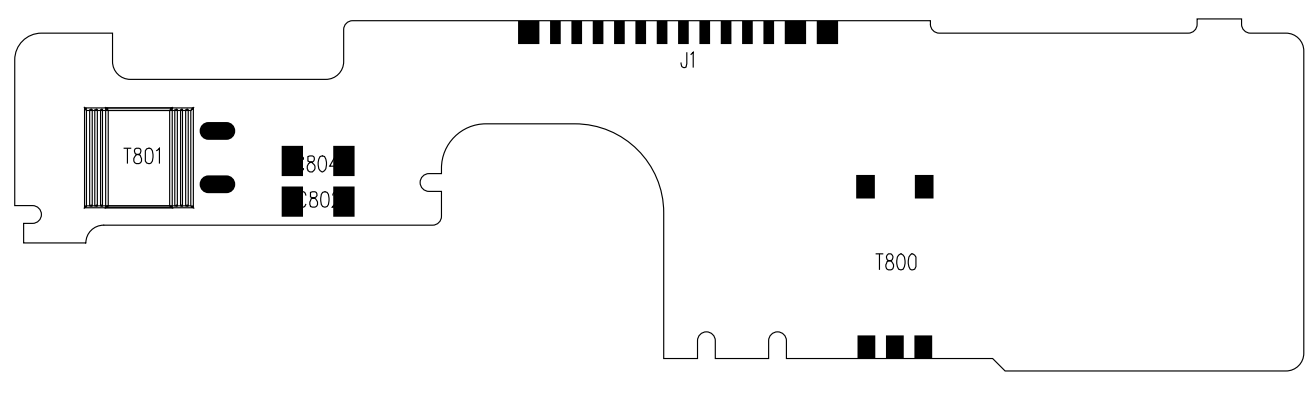

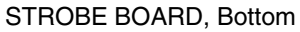

P323\_0004HC\_

# Section 8: Publication History

| Publication | Publication | Changed         | File        |                                                                                                    |
|-------------|-------------|-----------------|-------------|----------------------------------------------------------------------------------------------------|
| Date        | No.         | Pages           | Name        | Notes                                                                                                    |
| 22APR09     | SM8720-1    |                 | sm8720_1.fm | New Publication                                                                                          |
| 28APR09     | SM8720-1    | 5, 6, 8, 9, 14, | sm8720_1.fm | Changed:                                                                                                 |
|             |             | 29, 65          |             | <ul> <li>BATTERY from KAA2HR to BATTERIES, AA</li> </ul>                                                 |
|             |             |                 |             | <ul> <li>color of silver COVERS to silver-beige</li> </ul>                                               |
|             |             |                 |             | <ul> <li>sequence of parts in the <u>COVER AYs</u>,<br/><u>BATTERY DOOR AYs and LCD</u> table</li> </ul> |
|             |             |                 |             | <ul> <li>Removed procedure about boot code.</li> </ul>                                                   |
| 21JUL09     | SM8720-1    | 6, 9, 14        | sm8720_1.fm | Added catalog and part numbers for the new color                                                         |
|             |             |                 |             | orange.                                                                                                  |
| 09SEP09     | SM8720-1    | 12 - 14         | sm8720_1.fm | Added part numbers for:                                                                                  |
|             |             |                 |             | • CCD                                                                                                    |
|             |             |                 |             | UV-IR CUT FILTER                                                                                         |
| 18NOV09     | SM8720-1    | 6, 10, 14       | sm8720_1.fm | Added the information for the CD14 DIGITAL                                                               |
|             |             |                 |             | CAMERA.                                                                                                  |
| 07JAN10     | SM8720-1    | 6, 10, 15       | sm8720_1.fm | Added the information for the silver with black CD14 DIGITAL CAMERA.                                     |
| 15APR10     | SM8720-1    | 11, 15          | sm8720_1.fm | Added the part number for the MAIN BOARD AY for GAR.                                                     |

Kodak and EasyShare are trademarks of Eastman Kodak Company.

Printed in U.S.A. • sm8720\_1.fm

EASTMAN KODAK COMPANY Rochester, NY 14650

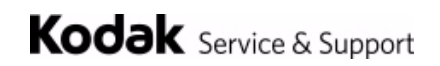